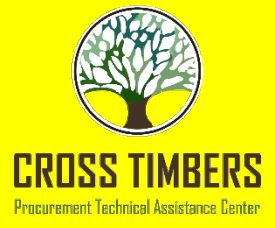

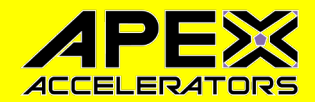

# **Government Contracting Basics:** System for Award Management SAM.GOV

### James R. (Jim Bob) Rollins Procurement Counselor UTA Cross Timbers APEX Accelerator

### 2023

"This APEX Accelerator is funded in part through a cooperative agreement with the Department of Defense."

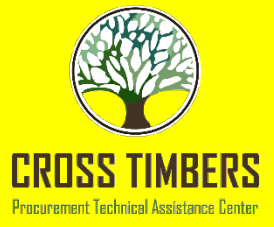

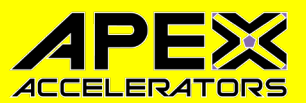

### University of Texas at Arlington Cross Timbers APEX Accelerator

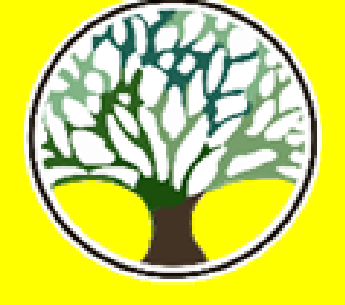

### CROSS TIMBERS

The UTA Cross Timbers Procurement APEX Accelerator is funded through a cooperative agreement with the Department of Defense, the University of Texas at Arlington (UTA), and Third Party Contributors.

## www.uta.edu/crosstimbers

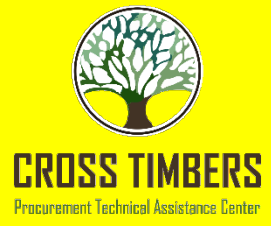

### CTAA Services are FREE!!!

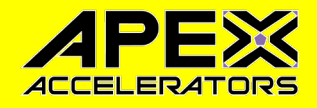

• **Purpose:** CTAA is a non-profit organization that assists small businesses compete and win government contracts from federal, state, and local government agencies.

### • Services Offered:

- Federal, State and local government contracting laws, policies and procedures. Emphasis must be placed on requirements and procedures used by DoD and other Federal agencies, including registration in systems such as the System for Award Management (SAM)
- The DoD Mentor-Protégé Program (MPP) and similar Government programs
- Accounting system requirements and contract payments
- The Procurement Integrated Enterprise Environment (PIEE) and Wide Area Work Flow (WAWF)
- Subcontracting
- DLA Internet Bid Board System (DIBBS)
- Small Business (SB) Innovative Research (SBIR) / SB Technology Transfer (STTR) Existing federal government and DoD cybersecurity regulation compliance. PTACs are also encouraged to refer businesses to Project Spectrum for additional assistance with cybersecurity preparedness. (projectspectrum.io)
- Obtaining federal contract data from data repositories (e.g. SAM.gov)
- Finding federal procurement opportunities
- Business size and type (socioeconomic) certifications
- Information about contract-related risks related to Foreign Ownership, Control, and Influence (FOCI)

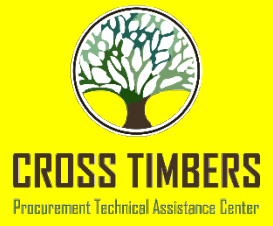

## Webinar

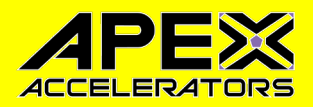

- A copy of the presentation is located at http://www.uta.edu/crosstimbers/pages/Webinars/ind ex.php
- Future classes can be found at http://www.uta.edu/crosstimbers/pages/eventsworkshops/upcoming-events.php

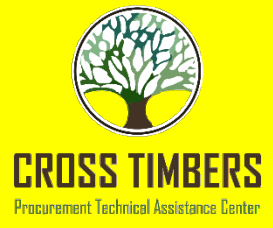

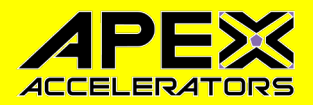

## Outcome of Webinar

- Provide a history of the System Award Management (SAM)
- Explain the basics you need to register in SAM
- How to register in SAM

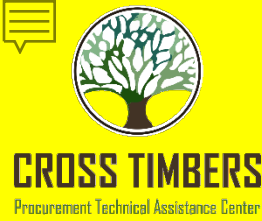

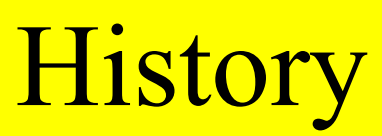

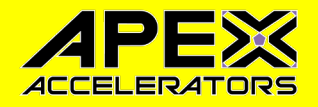

The Integrated Award Environment (IAE) Systems

- IAE manages the federal information technology systems
- IAE manages the <u>Federal Service Desk</u> that assists users with these systems https://fsd.gov/fsd-gov/home.do
- SAM.gov will eventually become the centralized, authoritative source of the federal systems
- Legacy systems EPLS, CCR, ProNet, ORCA, WDOL, CFDA, PPIRS, FedBizOpps.gov

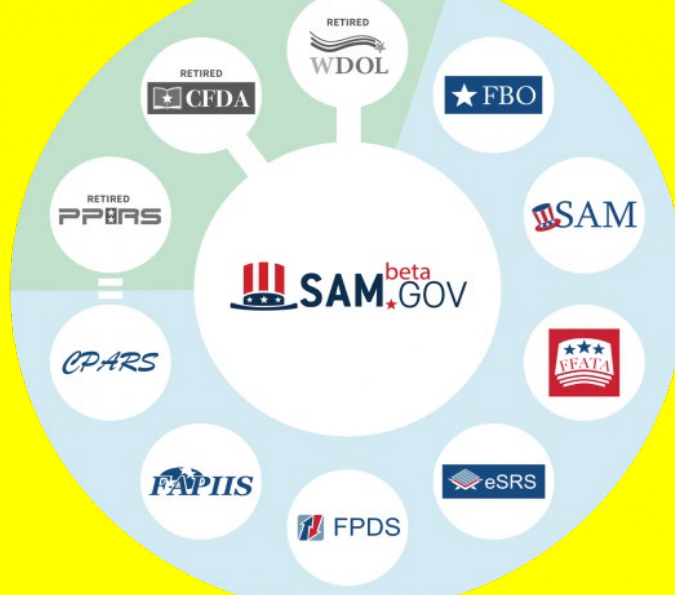

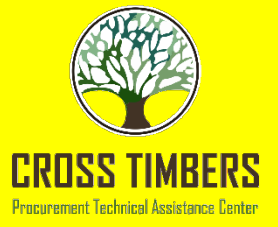

# **Required Information**

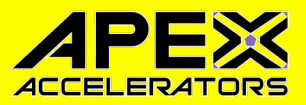

- Legal Business Name as used to establish your business State of Texas, must match across all systems DUNS, IRS, SAM, etc.
- **Physical Address** no PO Boxes used to verify location of business
- Data Universal Numbering System (DUNS) Number provided by Dun and Bradstreet (D&B) - https://fedgov.dnb.com/webform/
  - Has been phased out, but still good to do this, since it is free
  - Replaced with Unique Entity Identifier (UEI) SAMMI (SAM Managed Identifier) – this is populated when you do your SAM registration
  - DUNS information must match with legal business name and physical location, since this is used by SAM for verification and other Federal Websites.
- **Tax Identification Number (TIN)** www.irs.gov
  - Name and address must match between D&B IRS SAM State of Texas
- **Type of Ownership** Sole Proprietorship, Partnership, LLC, etc.

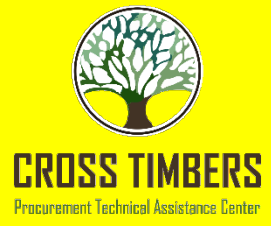

# Required Information (CONT) APEX

- **Business Type** Minority, Woman, Service Disabled Veteran
  - 51% or more owner
  - Highest office in the company (entity)
  - Involved in day to day operations
- North American Industry Classification System (NAICS) Codes http://www.census.gov/eos/www/naics/
- Number of Employees average on past 12 months
- **Gross Income** Averaged over the last three completed fiscal years
- **FYI** Size Standard to determine Small or Large Business is based on the Small Business Administration, Table of Small Business Size Standards, Matched to North American Industry Classification System Codes
  - https://www.sba.gov/document/support--table-size-standards

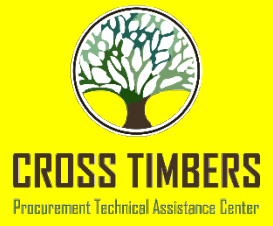

# Required Information (CONT) APEX

- Electronic Fund Transfer (EFT):
  - ABA Routing Number
  - Account Number (checking or savings)
  - Telephone number for banking institution (Automated Clearing House ACH)
- **Commercial and Government Entity (CAGE)** If you have one, otherwise will be provided with a completed SAM Registration

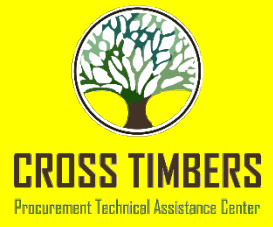

# **SAM Registration**

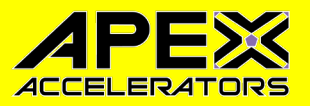

- System for Award Management (SAM) is mandatory if you want to receive • federal funds – contracts or grants.
- SAM is required if applying for grants, cooperative agreements, business • opportunities, and SBA certifications.
- Beware of SCAMS and Programs that are not free. Average Cost is \$599, • but seen \$1,500.
- Registration is **FREE** and domain name ends in ".gov" NOT ".com", ".net", • etc. Don't be confused by look-alike web sites!!
- Validates the vendor's information and electronically shares the secure and • encrypted data with the federal agencies' finance offices to facilitate payments through Electronic Fund Transfer (EFT).
- SAM shares the data with government procurement and electronic business • systems.
- Must renew annually to maintain "Active" status! Recommend ever six • months.
- **NOTE:** There are 991,907 Active Registrations in SAM as of 6 Feb 2023. ٠ 6 February 2023

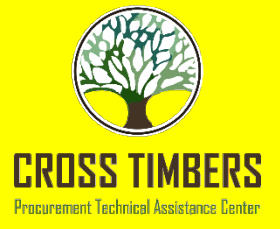

# SAM is a Two-Part Registration

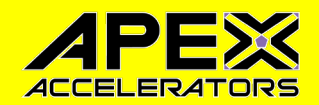

- SAM registration involves Users and Entities
  - Individual human beings are Users
  - Companies (including Sole Proprietors) are Entities
- Users register in LOGIN.GOV
- Entities register in SAM.GOV
- In order to register your entity in SAM, you must first register as a User at LOGIN.GOV

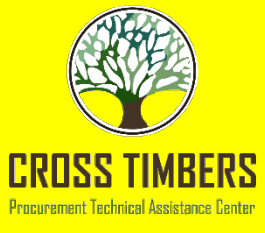

# SAM Registration https://www.sam.gov/

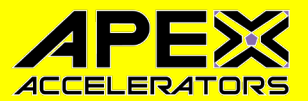

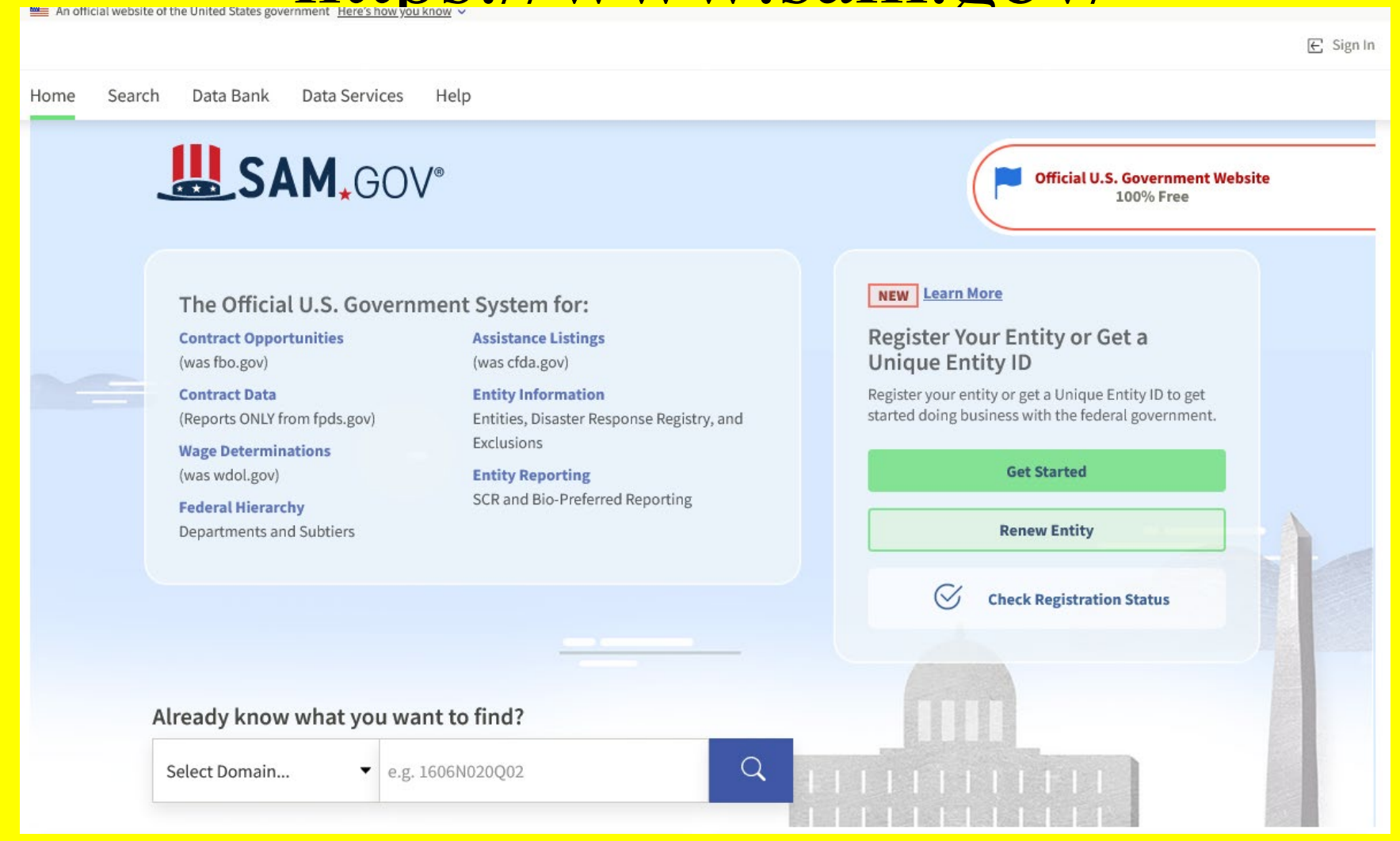

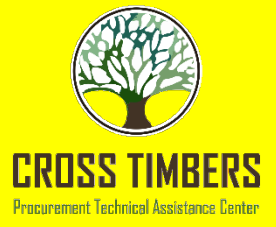

# SAM Registration https://www.sam.gov/

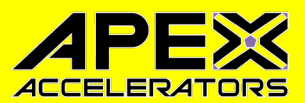

- This is where you start getting into the SAM Registration
- If you already have a SAM Registration and a LOGIN.GOV login you will be able to search for other SAM registrations and have greater search capabilities for:
  - Contract Opportunities
  - Assistance Listings
  - Entity Information
  - Federal Hierarchy
  - Wage Determinations
- If you are starting a new Registration or Renewing your Entity
- REMEMBER YOU WILL HAVE TO DO LOGIN.GOV

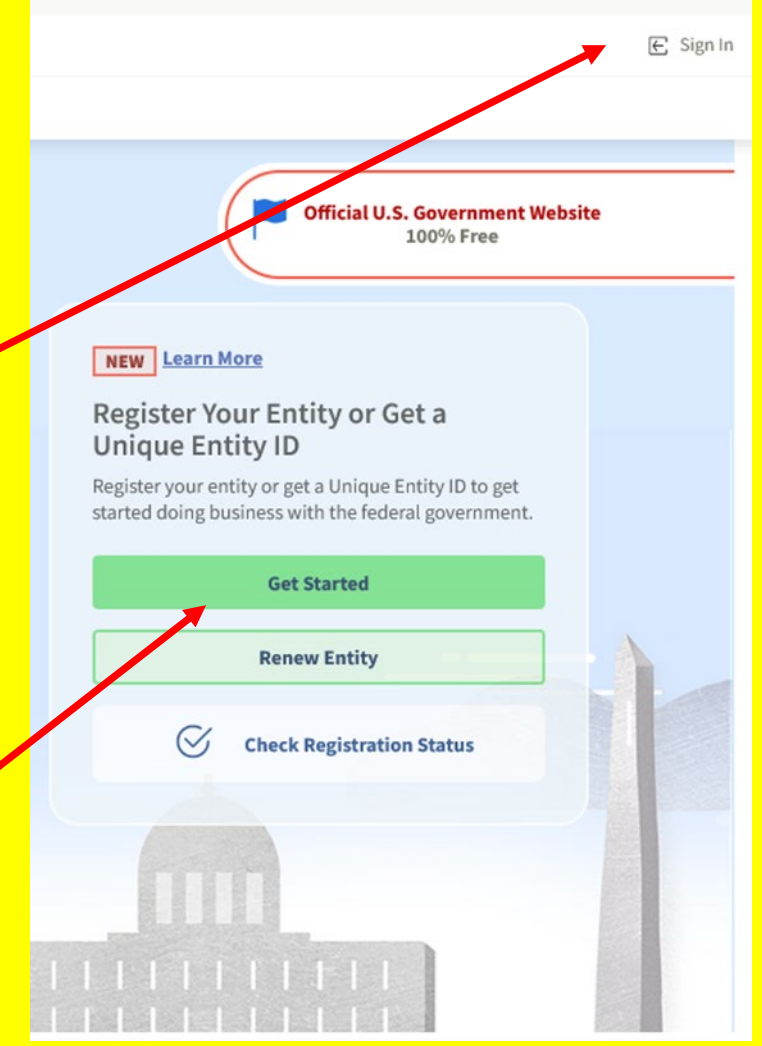

6 February 2023

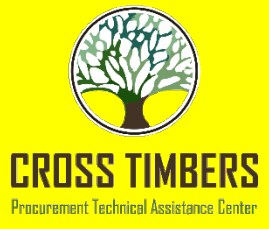

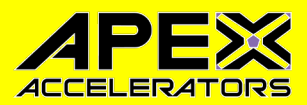

# SAM Registration https://www.sam.gov/

| Home | Search | Data Bank                                                                                                    | Data Services | Help                                                           |                                                                                                    |                                                                                                    |                                                                  |                 |                                      |      |
|------|--------|----------------------------------------------------------------------------------------------------|---------------|----------------------------------------------------------------|----------------------------------------------------------------------------------------------------|----------------------------------------------------------------------------------------------------|------------------------------------------------------------------|-----------------|--------------------------------------|------|
|      |        | The Officia<br>Contract Oppo<br>(was fbo.gov)<br>Contract Data<br>(Reports ONLY f<br>Wage Determin<br>(was wdol.gov)<br>Federal Hieran<br>Departments ar | You mus       | /®<br>t accept the U<br>This is a U.S. Gene<br>Individuals fou | U.S. Government<br>that is "FOR OFF<br>This System is sub<br>ind performing unauthor<br>action including cr | M.GOV*<br>System terms<br>Con Federal Governme<br>ICAL USE ONLY."<br>oject to monitoring.<br>rized activities are sub<br>iminal prosecution. | to sign into this<br>ent computer system<br>ject to disciplinary | s website       | t a<br>tity ID to get<br>government. | site |
|      |        |                                                                                                    |               |                                                                |                                                                                                    |                                                                                                    | $\otimes$                                                        | Check Registrat | ion Status                           |      |
|      |        |                                                                                                    |               |                                                                |                                                                                                    |                                                                                                    |                                                                  |                 |                                      |      |

- This will then take you to LOGIN.GOV
- Have to click ACCEPT

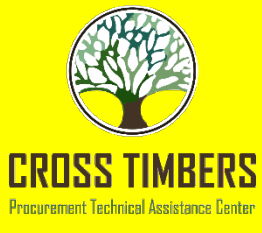

# SAM Registration https://www.login.gov/

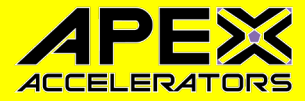

An official website of the United States government. Here's how you know 🗸

|                                                                                           | Enter your security code                                                          |
|-------------------------------------------------------------------------------------------|-----------------------------------------------------------------------------------|
|                                                                                           | We sent a security code to (***) ***- <b>1700</b> . This code will in 10 minutes. |
| SAM is using login.gov to allow you to<br>sign in to your account safely and<br>securely. | One-time code                                                                     |
| mail address                                                                              | Remember this browser                                                             |
| assword                                                                                   | Submit                                                                            |
| Sign in                                                                                   | Get another code                                                                  |
| Create an account                                                                         | Can't use your phone?                                                             |
| ign in with your government employee ID                                                   | Choose another authentication method                                              |
| Back to SAM                                                                               | Cancel                                                                            |
| Forgot your password?                                                                     |                                                                                   |
| Security Practices and Privacy Act Statement                                              |                                                                                   |

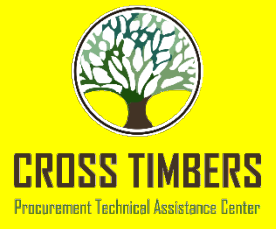

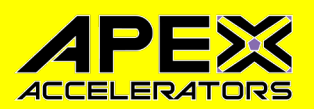

## Login.gov https://www.login.gov/

- Login.gov: Not only for SAM!
  - **Creating account**: email address, create strong password, authentication applications, and security code
  - Authentication methods: two-factor authentication (TFA) or multifactor authentication (MFA), as an added layer of protection to secure your most sensitive information
  - Verifying your identity: Some government applications that use login.gov require users to verify their identities. This means that you must prove that you are who you say you are with additional information
  - Signing in: Every time you sign in to your account, you will need your email address, your password, and access to one of the two-factor authentication methods you set up; until you authenticate the website
  - NOTE: best to use your cell phone for two-factor authentication, since you can verify from anyplace and this is your personal login, not the company's login.

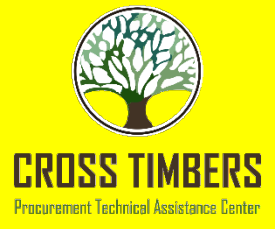

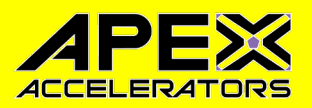

## Login.gov https://www.login.gov/

- **Changing settings**: Email address (add/remove), phone number, delete account, etc.
- Privacy & security: Protecting your information and respecting your privacy
- Programs that use LOGIN.GOV:
  - 60 Applications at 17 Agencies, with over 17 millions profiles.
  - Trusted Traveler Programs: administered by Department of Homeland Security; includes but not limited to Global Entry (entry into the U.S. from International Destinations) and TSA Pre√
  - USAJOBS.GOV
  - SAM.GOV

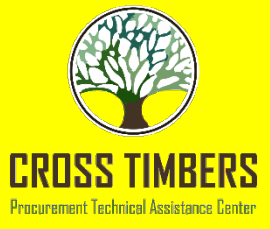

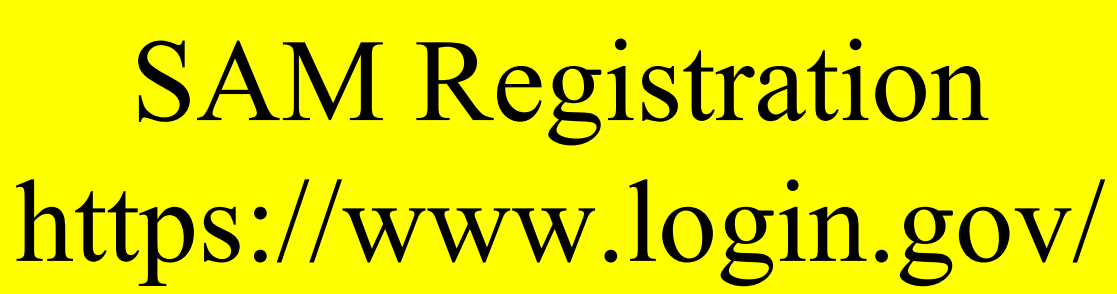

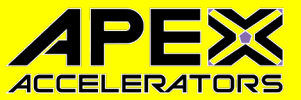

| ∎login.gov                                                                                |   |
|-------------------------------------------------------------------------------------------|---|
|                                                                                           |   |
| SAM is using login.gov to allow you to<br>sign in to your account safely and<br>securely. |   |
|                                                                                           |   |
| Password Show password                                                                    |   |
|                                                                                           |   |
| Sign in                                                                                   |   |
| Create an account                                                                         | • |

site of the United States government. Here's how you kno

| UCGIN.GOV                                                                                                   | <b>₩_SAM</b> <sub>*</sub> GOV°     |
|----------------------------------------------------------------------------------------------------|------------------------------------|
| Enter your email                                                                                            | address                            |
| Email address                                                                                               |                                    |
|                                                                                                    |                                    |
| 0 0 1                                                                                                    |                                    |
| ogin.gov allows you to receive<br>Spanish or French.                                                        | your email communication in Englis |
| login.gov allows you to receive<br>Spanish or French.<br>English (default)<br>Español                       | your email communication in Englis |
| login.gov allows you to receive<br>Spanish or French.<br>English (default)<br>Español<br>Français           | your email communication in Englis |
| login.gov allows you to receive<br>Spanish or French.<br>English (default)<br>Español<br>Français<br>Submit | your email communication in Englis |

- Click "Create an Account"
- Enter email address

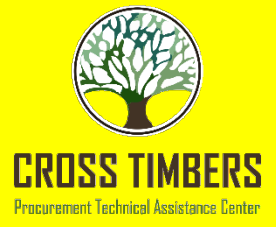

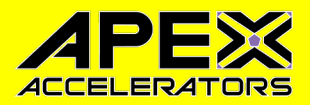

# **Confirming Email**

•

#### **U**LOGIN.GOV

#### Confirm your email

Thanks for submitting your email address. Please click the link below or copy and paste the entire link into your browser. This link will expire in 24 hours.

#### **Confirm email address**

https://secure.login.gov/sign\_up/email/confirm?\_request\_id=ef1a7f94-5de3-4139-babd-f4beca2516fc&confirmation token=FiDN3fpbo Mg5eNWf4b-

Please do not reply to this message. If you need help, visit www.login.gov/help

About login.gov | Privacy policy

- After you enter your email address in the provided box and select your language preference, click on the "Submit" button.
  - You will receive an email at that address. You must confirm your ability to receive email at this address by clicking the button in the email.

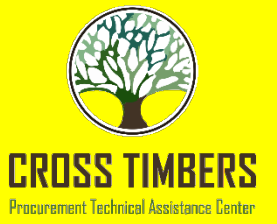

## Set a Password - (12 characters)

٠

🚝 An official website of the United States government 🛛 <u>Here's how you know</u> 🗸 LOGIN.GOV SAM.GOV\* You have confirmed your email address Create a strong password It must be at least 12 characters long and not be a commonly used password. That's it! Show password Password Password strength: ... Continue Password safety tips + Cancel account creation

- Email addresses are critical. If you change your email address without notifying login.gov or SAM, you will be locked out of the system. While this can be fixed, it's not fun, and it takes time, including a mandatory 24-hour delay.
- Passwords:
  - Make it memorable
  - Keep it secure
  - Put it somewhere that you can find it. You may not need it again for almost a year, but <u>you'll really</u> <u>need it then</u>, so keep this in mind.

# SAM Registration Information

CROSS TIMBERS Procurement Technical Assistance Center

### Five (5) Main Registration Categories + SBA

**Core Data**: General Information, Corporation Information, D&B Monitoring (DUNS), IRS EIN, IRS Consent (Taxpayer Name), MPIN (Marketing Partner ID Number), Financial Information, Purchase Card, and SAM Search Authorization.

Assertions: Goods/ Services, North American Industry Classification System (NAICS) Codes, Product Service Codes (PSC), and Federal Supply Codes (FSC).

**Representations & Certifications:** Related to small business status responses to Federal Acquisition Regulation (FAR) and Defense Federal Acquisition Regulation Supplement (DFARS) provisions/clauses, and Architecture-Engineer Responses are entered in SAM once for use on all federal contracts.

### **Points of Contact:**

- Mandatory: Accounts Receivable, Electronic Business, Government Business, Party Performing Certification (if used 3<sup>rd</sup> Party), Proceedings (if you entered details), Sole Proprietorship (if selected business type).
- Optional: Past Performance and Alternate POCs.

**Optional - SBA Profile:** SBA Supplemental Page – SBA Profile - Dynamic Small Business Search (DSBS); Company profile information from SAM will automatically populate SBA Profile. This is done through SBA General Login System to access it. **Submit Certification:** Must do or registration just sits there and does not get processed.

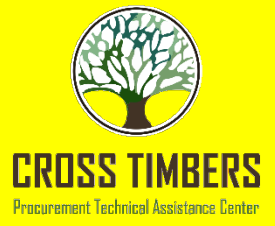

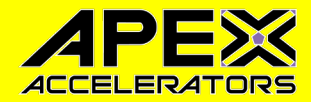

• Once you login to SAM you will see:

#### **Get Started**

| -  |       | -    |       |
|----|-------|------|-------|
| Re | giste | r Fr | ntitv |
|    | B     |      |       |

An entity registration allows you to bid on government contracts and apply for federal assistance. As part of entity registration, we will assign you a Unique Entity ID (SAM).

Comprehensive and current entity information is an essential part of the federal award process. It is important to prepare your information and allow sufficient time to understand and accurately complete your registration. You only need to complete and manage it here to remain eligible for federal awards.

You must renew your registration every 365 days for it to remain active.

**Register Entity** 

#### Get Unique Entity ID (SAM)

If you only conduct certain types of transactions, such as reporting as a sub-awardee, you may not need to complete an entity registration. Your entity may only need a Unique Entity Identifier.

You can get a Unique Entity ID (SAM) for your organization without having to complete a full entity registration.

Get Unique Entity ID

- After Accept Choose what you want to do.
- Most Cases Entity Registration New or Existing

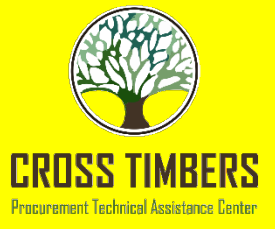

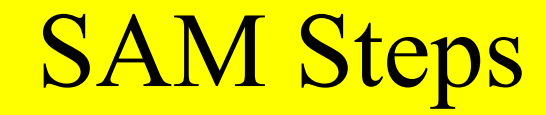

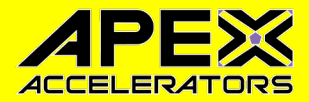

#### **Purpose of Registration**

An entity within the SAM system includes prime contractors, organizations or individuals applying for assistance awards, those receiving loans, sole proprietors, corporations, partnerships, and any federal government agencies desiring to do business with the government.

#### What type of entity are you registering?

- O Business or Organization
- U.S. State Government
- U.S. Local Government
- Tribal Government
- ) Foreign Government

#### Why are you registering this entity to do business with the U.S. government?

I want to be able to bid on federal contracts or other procurement opportunities. I also want to be able to apply for grants, loans, and other financial assistance programs.

Cancel

Next

I only want to apply for federal assistance opportunities like grants, loans, and other financial assistance programs.

Entity Registering - Business or Organization

Previous

• Why – Bid on Federal Contracts

•

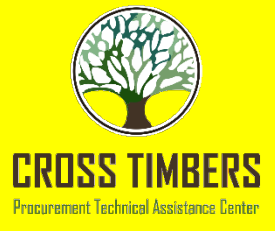

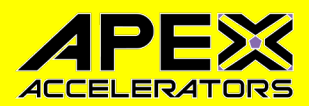

#### Home Search Data Bank Data Services Help

SAM.GOV\*

< Entity Registration

🕼 Requests 🖳 Notifications 🔠 Workspace 🖃 Sign Out

## • These are the steps you will take during the registration

• You will always scroll do the bottom of the page and click on either the next arrow or CONTINUE

| Purpose of Registration                                                                                                    | Change Purpose of Registration                                                                                                    |
|----------------------------------------------------------------------------------------------------|----------------------------------------------------------------------------------------------------|
| ALL AWARDS                                                                                                    |                                                                                                    |
| sed on the answers you provided on the previous page, you must complete the                                                                                                    | following entity registration sections.                                                                                                    |
| ID Unique Entity ID                                                                                                    | All registration types                                                                                                    |
| Unique Entity ID Validation includes validating the physical address, division nunique entity ID.                                                                                                    | ame, and starting date associated with your                                                                                                    |
| E Core Data                                                                                                    | All registration types                                                                                                    |
| Core Data Includes, but is not limited to, an entity's DUNS and/or DoDAAC, nam<br>number, general information, financial information, and details about any proc<br>involved.                                                                                                    | ne, address, CAGE or NCAGE, code, TIN or EIN<br>ceedings in which the entity may currently be                                                                                                    |
| Assertions                                                                                                    | "All Awards" only                                                                                                    |
| ocuments self-assertions from each entity. Includes, but is not limited to, data<br>ntity provides, the entity size, optional Electronic Data Interchange (EDI), and d                                                                                                    | about the types of goods and services the<br>lisaster relief data.                                                                                                    |
| FAR and DFARS Representations & Certifications                                                                                                    | "All Awards" only                                                                                                    |
| ocuments an entity's representations and certifications related to their small b<br>ederal Acquisition Regulation (FAR) and Defense Federal Acquisition Regulatior<br>rchitect-Engineer Responses (SF330 Part II).                                                                                                    | usiness status, responses to commonly used<br>Supplement (DFARS) provisions/clauses, and                                                                                                    |
| Points of Contact                                                                                                    | All registration types                                                                                                    |
| he entity will be asked to provide contact information for any mandatory POC la<br>se registration process. Includes, but is not limited to, accounts receivable, elec                                                                                                    | based on the information they provided during<br>tronic business, and government business.                                                                                                    |
| u want to obtain federal contract awards, you must complete all four section<br>resentations & Certifications (Reps & Certs), and Points of Contact (POCs). This<br>i) in FAR 52.204-7 System for Award Management.                                                                                                    | ns of the registration: Core Data, Assertions,<br>is required by the Federal Acquisition Regulation                                                                                              |
| u are only interested in federal assistance opportunities, such as grants an<br>stration: Core Data, Representations & Certifications (Reps & Certs), and POCs.<br>rds, you must update your SAM registration to change your purpose of registrat                                                                                                    | d loans, you must complete three sections of the<br>If you decide later to pursue federal contract<br>tion and complete all four sections.                                                       |
| f February 2, 2019, all entities registering for All Awards or Federal Assistance 0<br>stance Representations and Certifications. These are a commune set of certifica-<br>ties or regulations in accordance with grants guidance under Title 2 of the Cod<br>ar are a recipient of a Federal grant or agreement, you must agree to the grants<br>esentations & Certifications section of your entity registration. | Inly, will be required to review the Financial<br>tions and representations required by Federal<br>e of Federal Regulations. If you intend to apply<br>certifications and representations in the |
|                                                                                                    |                                                                                                    |

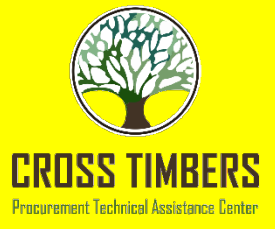

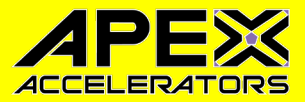

- This is the information that is required to complete your registration.
- Make sure you have this before you continue.
- Once you come back to your registration, all these steps will be skipped.
- NOTE: SOME OF THE SLIDES MIGHT LOOK DIFFERENT AS THE GSA UPDATES THINGS; BUT, THE INFORMATION IS STILL THE SAME.

#### **Gather Your Information**

Purpose of Registration

ALL AWARDS

#### U.S. REGISTRANTS:

 Entity Details:
 Legal Business Name
 Physical Address
 Date of Incorporation (if applicable)
 State of Incorporation (if applicable)

#### Taxpayer Information:

Taxpayer Identification Number (TIN) Taxpayer Name

Review your tax documents from the IRS (such as a 1099 or W-2 form) to find your Taxpayer information.

#### Ø Banking Information:

Routing Number Account Number

Account Type - checking or savings, to set up Electronic Funds Transfer (EFT).

#### INTERNATIONAL REGISTRANTS:

Change Purpose of Registration

 Entity Details: Legal Business Name Physical Address

#### Taxpayer Information:

Taxpayer Identification Number (TIN) Taxpayer Name

Review your tax documents from the IRS (such as a 1099 or W-2 form) to find your Taxpayer information.

#### 

Routing Number Account Number

Account Type - checking or savings, to set up Electronic Funds Transfer (EFT).

#### 

NATO Commercial And Government Entity (NCAGE) Code from the NATO Support and Procurement Agency (NSPA). If you don't already have one, you may request an NCAGE Code online for FREE from NSPA.

#### 

Notes:

Entity Administrators and/or Entity Registration Representatives are responsible for ensuring the accuracy of an entity registration in SAM. An entity registration must be renewed every 365 days in order to remain active and will expire if it is not updated in a timely manner. An expired registration may affect the ability to do business with the Federal government.

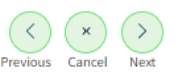

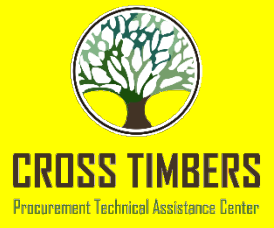

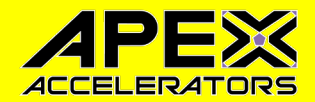

- Again, note the Green Check Marks and Arrows on the left side of the page.
- Remember all of this is common sense and not rocket science.

| Register Entity                                                                             | Core Data             |     |                                              |
|---------------------------------------------------------------------------------------------|-----------------------|-----|----------------------------------------------|
| Register Entry                                                                              | Continue Registration |     | Unique Entity ID (DUNS): 118559438           |
| Core Data                                                                                   |                       |     |                                              |
| Continue Registration     Business Information     CAGE or NCAGE Code                       |                       | You | a have the following steps left to complete: |
| Ownership Defails     Predecessor Details     General Information     Financial Information |                       | Ħ   | Core Data                                    |
| Executive Compensation<br>Questions     Proceedings Questions     Review Core Data          |                       |     | Assertions                                   |
| Assertions                                                                                  |                       |     |                                              |
| Representations and<br>Certifications                                                       |                       |     | Representations and Certifications           |
| Points of Contact                                                                           |                       |     |                                              |
| Submit Registration                                                                         |                       |     |                                              |
| Back to Workspace                                                                           |                       |     | Points of Contact                            |
|                                                                                             | Cancel                |     |                                              |
|                                                                                             |                       |     |                                              |
|                                                                                             |                       |     |                                              |
|                                                                                             |                       |     |                                              |
|                                                                                             |                       |     | •                                            |
|                                                                                             |                       | F   | eedback                                      |

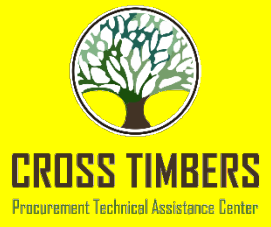

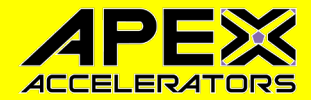

• Everything with an \* is mandatory and shows required format, in red.

| rvices Help                                                                                                    | <u>view assistance for core</u>                                                                                                    |                                                                                                    |
|----------------------------------------------------------------------------------------------------|----------------------------------------------------------------------------------------------------|----------------------------------------------------------------------------------------------------|
|                                                                                                    |                                                                                                    |                                                                                                    |
| Register Entity                                                                                                    | Core Data                                                                                                    | Melissa Austin                                                                                                    |
| 5 ,                                                                                                    | Business Information                                                                                                    |                                                                                                    |
| Overview                                                                                                    |                                                                                                    | Unique Entity ID (DUNS): 118431864                                                                                                    |
| Purpose of Registration                                                                                                    |                                                                                                    | Page Description                                                                                                    |
| Core Data<br>Core Data<br>Verify Entity Information<br>Verify Entity Information<br>IRS Consent<br>CAGE or NCAGE Code<br>Ownership Details<br>Prederess or Details | Please respond to questions on this page to be<br>(TIN), you may provide either an Employer Ider<br>your TIN unless you are a Sole Proprietor or a<br>this page will be sent to the IRS for validation af<br>Mandatory fields are marked with an asterisk or | tter describe your entity. If you are required to provide a Taxpayer identification Number<br>tiffication Number (EIN) or Social Security Number (SSN). Do not enter your SSN as<br>single-member Limited Liability Company (LLC) without an EIN. The TIN entered on<br>ter you complete the consent information on the next page.<br>star symbol. Complete all mandatory fields before continuing to the next page. |
| General Information                                                                                                    | Your Entity's Business Information:                                                                                                    |                                                                                                    |
| <ul> <li>Financial Information</li> <li>Executive Compensation<br/>Questions</li> </ul>                                                                            | Entity Start Date ( M M / D D / Y Y Y Y ): *                                                                                                    |                                                                                                    |
| Proceedings Questions                                                                                                    | Fiscal Year End Close Date (MM/DD): *                                                                                                    | <b>1</b>                                                                                                    |
| SAM Search Authorization Review Core Data                                                                                                    | Entity Division Name:                                                                                                    |                                                                                                    |
| Assertions                                                                                                    | Entity Division Number:                                                                                                    |                                                                                                    |
| Representations and                                                                                                    | Entity URL:                                                                                                    |                                                                                                    |
|                                                                                                    | Congressional District:                                                                                                    | AR 03                                                                                                    |
| Points of Contact                                                                                                    | Create MPIN: *                                                                                                    |                                                                                                    |
| Submit Registration Back to Workspace                                                                                                    | The MPIN will be shared with authorized partner applici<br>your password in these systems and you should guard<br>spaces or special characters.                                                                                                    | ations (e.g. Grants.gov, Past Performance Information Retrieval System (PPIRS) etc.). The MPIN acts as<br>d it as such. The MPIN must be nine characters long and contain at least one letter, one number, and no                                                                                                    |
|                                                                                                    | Physical Address - ATKINS                                                                                                    |                                                                                                    |
|                                                                                                    | Address Type:                                                                                                    | Physical V                                                                                                    |
|                                                                                                    | Address Line 1:                                                                                                    | 404 AVENUE 1 NE                                                                                                    |
|                                                                                                    | Address Line 2:                                                                                                    |                                                                                                    |
|                                                                                                    | City                                                                                                    | ATKINS                                                                                                    |
|                                                                                                    | Ohte Devices                                                                                                    | ARKANSAS                                                                                                    |
|                                                                                                    | State/Province:                                                                                                    | 1000000                                                                                                    |
|                                                                                                    | ZIP/Postal Code:                                                                                                    | 72823 4237                                                                                                    |
|                                                                                                    | Country:                                                                                                    | UNITED STATES V                                                                                                    |
|                                                                                                    | Mailing Address                                                                                                    |                                                                                                    |
|                                                                                                    |                                                                                                    | COPY PHYSICAL ADDRESS                                                                                                    |
|                                                                                                    | Address Type:                                                                                                    | M-ilia -                                                                                                    |

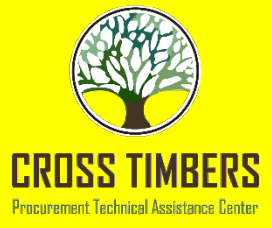

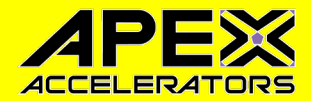

• Validates against data entered in Dun & Bradstreet for DUNS Number

| Overview<br>Purpose of Registration                                                                                                    | Page Description Please carefully review the validated information associated with your entity. Once you select "Save and Continue" on this page, the validated information will appear in your entity's registration. You cannot change this information in SAM. If the information is incorrect please select Cancel and make the persesary undates here. |                                                                                                    |  |  |
|----------------------------------------------------------------------------------------------------|----------------------------------------------------------------------------------------------------|----------------------------------------------------------------------------------------------------|--|--|
| Core Data                                                                                                    |                                                                                                    |                                                                                                    |  |  |
| <ul> <li>Entity Information</li> <li>Verify Entity<br/>Information</li> <li>Business Information</li> </ul>                                                                                                    |                                                                                                    |                                                                                                    |  |  |
| <ul> <li>IRS Consent</li> <li>CAGE or NCAGE Code</li> </ul>                                                                                                    | Details Entered by the User                                                                                                    | Validated Details                                                                                                    |  |  |
| <ul> <li>Ownership Details</li> <li>Predecessor Details</li> <li>General Information</li> <li>Financial Information</li> <li>Executive Compensation<br/>Questions</li> <li>Proceedings Questions</li> <li>SAM Search Authorization</li> <li>Review Core Data</li> <li>Assertions</li> <li>Representations and</li> </ul> | DUNS: 123456789<br>Legal Business Name: Test University<br>Doing Business As: (none)<br>Address Line 1: High Street<br>Address Line 2:<br>City: Oxford<br>State: Oxfordshire                                                                                                    | DUNS: 123456789<br>Legal Business Name: Test University<br>Doing Business As: (none)<br>Address Line 1: High Street<br>Address Line 2:<br>City: Oxford<br>State: Oxfordshire |  |  |
| Certifications                                                                                                    | ZIP/Postal Code: OX1 4AJ                                                                                                    | ZIP/Postal Code: OX1 4AJ                                                                                                    |  |  |
| Points of Contact                                                                                                    | Country: UNITED KINGDOM                                                                                                    | Country: UNITED KINGDOM                                                                                                    |  |  |
| Small Business Certification<br>Submit Registration                                                                                                    | CANCEL                                                                                                    | SAVE AND CONTINUE                                                                                                    |  |  |

BACK TO USER DASHBOARD

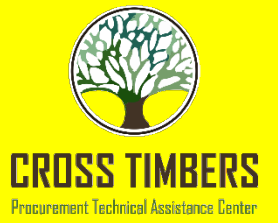

- Everything with an \* is • mandatory and shows required format, in red.
- Physical address can be tricky if a Virtual Address is used. You have to talk to CAGE DLA during the validation phase to see if they will approve it. Issue is multiple entities at one location.

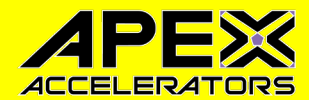

| Register Futity                       | Core Data                                                                                                    |  |  |
|---------------------------------------|----------------------------------------------------------------------------------------------------|--|--|
| Register Linuty                       | Entity Information                                                                                                    |  |  |
| Overview                              | Page Description                                                                                                    |  |  |
| Purpose of Registration               | Please enter the information associated with the unique identifier of the entity you want to register.                                                                                                    |  |  |
| Core Data                             | Mandatory fields are marked with an actorick or star symbol. Complete all mandatory fields before continuing to the part page                                                                                                    |  |  |
| Assertions                            | Manuatory neuss are marked with an asterisk of star symbol. Complete an manuatory neus before continuing to the next page.                                                                                                    |  |  |
| Representations and<br>Certifications | Unique Identifier:                                                                                                    |  |  |
| Points of Contact                     | DUNS Number: *                                                                                                    |  |  |
| Submit Registration                   | If you don't already have one, you can request a DUNS Number for FREE from Dun & Bradstreet (D&B). For help, U.S. entities can contact<br>D&B at 1-866-705-5711 or govt@dnb.com. International entities can email SAMhelp@dnb.com.                                                                                                    |  |  |
| BACK TO USER DASHBOARD                | Entity Name:         A critical new step in entity validation requires each entity to self-report their Legal Business Name and Physical address.         Legal Business Name: *         Entity Physical Address:         Please enter the physical address associated with your entity. Your SAM registration will not be activated if you used a mailing address to get your DUNS Number.         Address Line 1: *         Address Line 2: |  |  |
|                                       | City:                                                                                                    |  |  |
|                                       | State/Province: * Please select a value                                                                                                    |  |  |
|                                       | ZIP/Postal Code: *                                                                                                    |  |  |
|                                       | Country: * UNITED STATES •                                                                                                    |  |  |
|                                       | CANCEL PREVIOUS NEXT                                                                                                    |  |  |

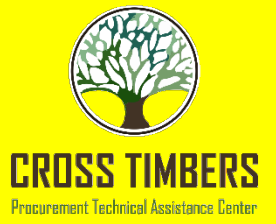

If grayed out, you • cannot change it, coming from D&B or IRS.

Marketing Partner • **ID** Number (MPIN) – this is where you create it. Write it down, the MPIN will have to be used in other programs and to verify your information in SAM.

## SAM Steps Core Data

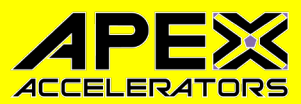

|                                                                                                    | Core Data                                                                                                    | Circle of Generations Inc                                                                                                    |  |  |
|----------------------------------------------------------------------------------------------------|----------------------------------------------------------------------------------------------------|----------------------------------------------------------------------------------------------------|--|--|
| Register Entity                                                                                                    | Business Information                                                                                                    | DUNS: 080338766                                                                                                    |  |  |
| Overview<br>Purpose of Registration                                                                                                    | Page Description Please respond to questions on this page to better describe your entity. If you are required to provide a Taxpayer Identification Number (TIN) you may provide either an Employer Identification Number (FIN) or Social Security Number (SN). Do not enter your                                                                                                    |                                                                                                    |  |  |
| Core Data<br>Core Data<br>Core Core Data<br>Core Data<br>Core Data<br>Core Data<br>Core Data<br>Core Data<br>Core Data<br>Core Data<br>Core Data<br>Core Data<br>Core Core Data<br>Core Core Data<br>Core Core Data<br>Core Core Data<br>Core Core Data<br>Core Core Core Data<br>Core Core Data<br>Core Core Core Data<br>Core Core Data<br>Core Core Core Data<br>Core Core Data<br>Core Core Core Data<br>Core Core Data<br>Core Core Data<br>Core Core Data<br>Core Core Data<br>Core Core Data<br>Core Core Data<br>Core Core Data<br>Core Core Data<br>Core Core Data<br>Core Core Core Core Data<br>Core Core Core Core Core Core Core Core | Number (TRV) you may provide either an Employer identification Number (EIX) or social security Number (SSN). Do not enter your SSN as your TIN unless you are a Sole Proprietor or a single-member Limited Liability Company (LLC) without an EIN. The TIN entered on this page will be sent to the IRS for validation after you complete the consent information on the next page.<br>Mandatory fields are marked with an asterisk or star symbol. Complete all mandatory fields before continuing to the next page. |                                                                                                    |  |  |
| CAGE or NCAGE Code     General Information     Financial Information     Executive Compensation                                                                                                    | Your Entity's Business Information:                                                                                                    |                                                                                                    |  |  |
| Questions Proceedings Questions SAM Search Authorization                                                                                                    | Business Start Date (MM/DD/YYYY): *<br>Fiscal Year End Close Date (MM/DD): *                                                                                                    |                                                                                                    |  |  |
| Review Core Data Representations and Certifications                                                                                                    | Company Division Name:<br>Company Division Number:                                                                                                    |                                                                                                    |  |  |
| Points of Contact                                                                                                    | Corporate URL:                                                                                                    |                                                                                                    |  |  |
| Submit Registration                                                                                                    | Congressional District:                                                                                                    | NC 05                                                                                                    |  |  |
| BACK TO USER DASHBOARD                                                                                                    | Create/Enter MPIN: *<br>The MPIN will be shared with authorized partner applica<br>MPIN acts as your password in these systems and you sho<br>one number, and no spaces or special characters.                                                                                                    | tions (e.g. Grants.gov, Past Performance Information Retrieval System (PPIRS) etc.). The<br>ould guard it as such. The MPIN must be nine characters long and contain at least one letter, |  |  |
|                                                                                                    | <ul> <li>Physical Address - Pfafftown</li> </ul>                                                                                                    |                                                                                                    |  |  |
|                                                                                                    | Address Type:                                                                                                    | Physical •                                                                                                    |  |  |
|                                                                                                    | Address Line 1:                                                                                                    | 4615 Duffer Ct.                                                                                                    |  |  |
|                                                                                                    | Address Line 2:                                                                                                    |                                                                                                    |  |  |
|                                                                                                    | City:                                                                                                    | Pfafftown                                                                                                    |  |  |
|                                                                                                    | State/Province:                                                                                                    | NORTH CAROLINA                                                                                                    |  |  |
|                                                                                                    | ZIP/Postal Code:                                                                                                    | 27040 9722                                                                                                    |  |  |
|                                                                                                    | Country:                                                                                                    | UNITED STATES T                                                                                                    |  |  |

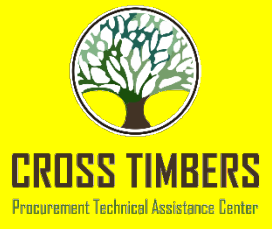

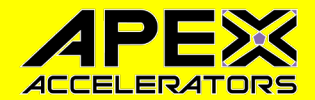

### • It can be any address.

| <ul> <li>Mailing Address</li> </ul>                                                                                     |                                                                                                    |  |  |  |  |  |
|----------------------------------------------------------------------------------------------------|----------------------------------------------------------------------------------------------------|--|--|--|--|--|
|                                                                                                    | COPY PHYSICAL ADDRESS                                                                                                    |  |  |  |  |  |
| Address Type:                                                                                                    | Mailing                                                                                                    |  |  |  |  |  |
| Address Line 1*:                                                                                                    |                                                                                                    |  |  |  |  |  |
| Address Line 2:                                                                                                    |                                                                                                    |  |  |  |  |  |
| City* :                                                                                                    |                                                                                                    |  |  |  |  |  |
| State/Province *:                                                                                                    | Please select a value 🔹                                                                                                    |  |  |  |  |  |
| ZIP/Postal Code: *                                                                                                    |                                                                                                    |  |  |  |  |  |
| Country*:                                                                                                    | UNITED STATES T                                                                                                    |  |  |  |  |  |
| Taxpayer Identification Number (TIN):                                                                                   |                                                                                                    |  |  |  |  |  |
| Select your TIN Type. Most entities who pay U.S. taxes sel                                                              | ect Employer Identification Number (EIN). If you don't have one, you can <u>request an EIN</u>                                                                          |  |  |  |  |  |
| online from the IRS for free. If you are a Sole Proprietor (<br>(SSN) Choose carefully. You cannot change your TIN Type | or a single-member Limited Liability Company (LLC), you may select Social Security Number<br>we once you navigate beyond this nage                                      |  |  |  |  |  |
| TIN Type:* Please select a valu  Note: If you Liability Cor                                                             | a select SSN as your TIN Type on this page, you must select either Sole Proprietorship or Limited npany on the General Information page later during this registration. |  |  |  |  |  |
| TIN:                                                                                                    |                                                                                                    |  |  |  |  |  |
| CANCEL                                                                                                    | PREVIOUS SAVE AND CONTINUE                                                                                                    |  |  |  |  |  |

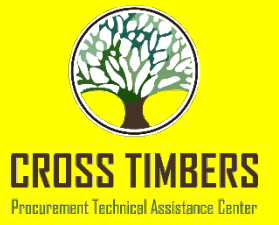

- Company Name and TIN must match what the IRS has.
- Why? If you owe money to the IRS and getting paid by the government, guess who gets paid first.

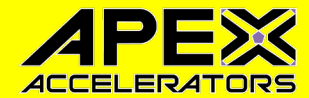

#### Purpose of Registration

Core Data

Entity Information

Business Information

CAGE or NCAGE Code

General Information

Financial Information

Executive Compensation

Proceedings Questions

Review Core Data

SAM Search Authorization

BACK TO USER DASHBOARD

IRS Consent

Questions

Representations and

Certifications

Points of Contact

Submit Registration

Verify Entity Information

#### Page Description

Please carefully read the "Consent to Disclosure of Tax Information" on this page. Follow the instructions to provide the Taxpayer Information required for the most current tax year reported.

Upon completion of this page, all information required to perform the TIN Match will be sent to the IRS. Confirm all information is accurate before selecting Save and Continue. You will not be able to edit this page while the TIN Match is being performed.

Mandatory fields are marked with an asterisk or star symbol. Complete all mandatory fields before continuing to the next page.

#### CONSENT TO DISCLOSURE OF TAX INFORMATION

By entering my Marketing Partner Identification Number (MPIN) as my Signature below, pursuant to 26 U.S.C. 6x03(c), I hereby authorize the Internal Revenue Service (IRS) to validate and disclose to the officers and employees of the System for Award Management (SAM) Program Office whether the name and/or name control and Taxpayer Identification Number (TIN) provided for this registration matches or does not match the name and/or name control and TIN maintained in the IRS files for [Entity Name] in the most current tax year reported.

I recognize this IRS-validated name and TIN, which is either my Employer Identification Number (EIN) or my Social Security Number (SSN) if I am a Sole Proprietor who chooses to use my SSN instead of getting an EIN or a single-member Limited Liability Company classified as a disregarded entity, will reside in SAM and will be accessible to Federal government procurement officials and other Government personnel performing managerial review and oversight for use in all Governmental business activities including tax reporting requirements and debt collection. By providing the taxpayer information below in support of this TIN Match, I certify that I have the authority to execute this consent for disclosure for this tax return information.

#### TIN Match Instructions:

Provide the Taxpayer Information required for the most current tax year reported for this entity.

Your Taxpayer Name may be different than the entity's Legal Business Name. However, the Taxpayer Name must exactly match the name the IRS has on file for your entity's TIN according to its most recent tax return.

For questions about your EIN, please call the IRS at 1-866-255-0654. For questions about your SSN, please call the Social Security Administration at 1-800-772-1213.

#### Provide Taxpayer Information:

#### Taxpayer Name\*:

Use only letters, numbers, spaces, hyphens (+), and ampersands (5c). Omit any other special characters that are part of your Taxpayer Name.

Taxpayer Identification Number (TIN):

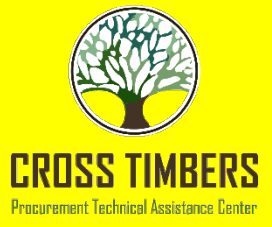

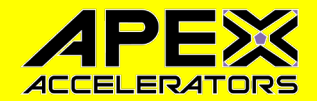

- Should match either physical or mailing, but can be another.
- Note the MPIN has to be used.

| Taxpayer Address:                                  | (                      | COPY MAILING / | ADDRESS  | COPY PHYSICAL ADDRESS |
|----------------------------------------------------|------------------------|----------------|----------|-----------------------|
| Address Line 1*:                                   |                        |                |          |                       |
| Address Line 2:                                    |                        |                |          |                       |
| City*:                                             |                        |                |          |                       |
| State/Province*:                                   | Please select a value  |                | •        |                       |
| ZIP/Postal Code:                                   |                        |                |          |                       |
| Country*:                                          | Please select a value  |                |          | ٣                     |
| Type of Tax:                                       | Applicable Federal Tax |                |          |                       |
| Tax Year (YYYY)*:<br>(Insert Most Recent Tax Year) |                        |                |          |                       |
| Name of Individual Executing Consent*:             |                        |                |          |                       |
| Title of the Individual Executing Consent*:        |                        |                |          |                       |
| Signature*:                                        | Enter you              | r MPIN here    |          |                       |
| Date*:                                             |                        |                |          |                       |
| CANCEL                                             |                        |                | PREVIOUS | SAVE AND CONTINUE     |

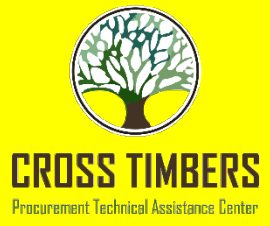

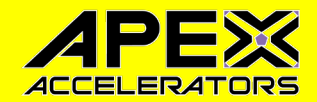

- New Registration, you check no and leave CAGE blank.
- If have a CAGE, then enter it.

#### **Page Description**

The Commercial and Government Entity (CAGE) Code is a five-character, alpha-numeric identifier assigned to entities located in the United States and its outlying areas by the Defense Logistics Agency (DLA) CAGE Program. All registrations in SAM go through CAGE Code assignment or validation after submission.

If your entity already has a CAGE Code, provide it on this page. SAM will check to see if you entered a valid CAGE Code. If you want to search for CAGE Code information, go to the <u>DLA CAGE website</u>. If you do not have a CAGE Code, one will be assigned by the DLA CAGE Program after you submit your entity registration.

Mandatory fields are marked with an asterisk or star symbol. Complete all mandatory fields before continuing to the next page.

Does your entity already have a CAGE Code? \* 🛛 🔍 Yes 🔍 No

You may select Search to check the DLA CAGE database for the Legal Business Name and Physical Address associated with the CAGE Code you entered. Once you select Search, the page will reload and display any available match. This information is only displayed to help you confirm you entered the correct CAGE Code. If you do not want to use this CAGE Code, select Clear.

CAGE Code:

SEARCH CLEAR

PREVIOUS

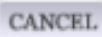

SAVE AND CONTINUE

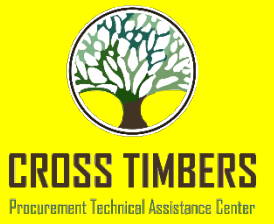

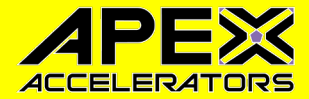

### • Unless you have a Government certification, then none.

 Do not check things just because. You have to have certifications to check the boxes.

#### Page Description

Please describe the entity you are registering. Use the drop-down menus and check boxes to make your selections.

Mandatory fields are marked with an asterisk or star symbol. Complete all mandatory fields before continuing to the next page.

| Country of Incorporation:        | UNITED STATES               | • |
|----------------------------------|-----------------------------|---|
| State of Incorporation: *        | ALABAMA 🔻                   | ] |
|                                  |                             |   |
| Company Security Level:          | Government Non-Classified V |   |
| Highest Employee Security Level: | Government Confidential     |   |

#### Entity Type:

You categorized your entity as: Business or Organization. Further describe your entity by selecting the relevant business types.

#### Institution Type:

Does your entity qualify as one of the following institution types? If none of these apply, select Not Applicable.

| Foundation | V |
|------------|---|
|------------|---|

#### Disadvantaged Business Enterprise:

Is your entity certified by a state certifying agency as a Department of Transportation Disadvantaged Business Enterprise?

No 🔻

#### Native American Entity Type:

If your organization is a Federally Recognized Native American Entity, choose all that apply:

Alaskan Native Corporation Owned Firm

- American Indian Owned
- Indian Tribe (Federally Recognized)
- Native Hawaiian Organization Owned Firm
- Tribally Owned Firm

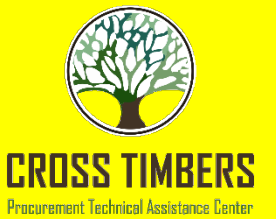

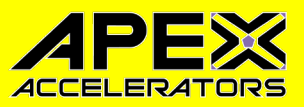

# **Types of Small Business**

http://www.sba.gov/aboutsba/sbaprograms/goals/index.html

- Small Business (SB) 23%
- Small Disadvantaged Business (SDB) 11%

-8(a) – part of the SDB Goal – not statutory

- Woman Owned Small Business (WOSB) 5%
- Historically Underutilized Business Zone Small Business (HUBZone) – 3%
- Service Disabled Veteran Owned Small Business (SDVOSB) – 3%

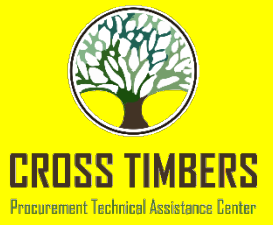

•

•

Check what

applies.

Remember

to check a

Economic

the entity

has 51%

Category, if

ownership in

that category

Socio-

## SAM Steps

•

•

•

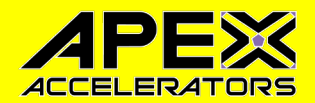

#### Organization Factors:

Do one or more of these organization factors apply to your entity? If none of these apply, select Not Applicable. NOTE: If you are a Manufacturer of Goods, you may also make one other selection. First select Manufacturer of Goods, then another drop down box will display for your next selection.

Manufacturer of Goods

Is your business/organization also any one of the following? If none of these values apply to your entity, select Not Applicable from the drop-down menu.

Small Agricultural Cooperative

Entity Structure: What is the form of your entity as defined by the IRS? \* Corporate Entity, Tax Exempt

#### Profit Structure:

What is your entity's profit structure? \*

For-Profit Organization

#### Socio-Economic Categories:

Select any socio-economic categories which reflect the current status of your entity. If applicable, your small business status will automatically be derived from the receipts, number of employees, assets, or megawatt hours, and NAICS codes entered in the Assertions portion of the registration and displayed in the Representations and Certifications portion of this registration.

- Veteran Owned Business
- Woman Owned Business
- Joint Venture Women-Owned Small Business
- Joint Venture Economically Disadvantaged Women-Owned Small Business
- Community Development Corporation Owned Firm
- Minority Owned Business

CANCEL

PREVIOUS SAVE AND CONTINUE

office.

and holds

the highest

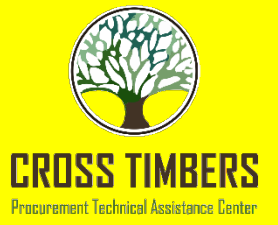

- Check Credit Cards • as YES. If a flea market can take credit cards, so can you.
- If red \* mandatory. •
- Match the format • shown on the right side.
- A Remittance Mailing • Address must be supplied in the unlikely event that a check is to be mailed to you.

### SAM Steps Core Data

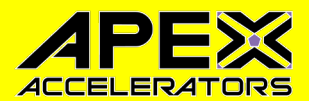

|                 | Register Entity                                                                                                    | Do you accept credit cards as a method of payme                                                                                                    | nt? * 🔍 Yes 🔍 No      |
|-----------------|----------------------------------------------------------------------------------------------------|----------------------------------------------------------------------------------------------------|-----------------------|
| Overv           | riew                                                                                                    |                                                                                                    | New Account           |
| Purp            | ose of Registration                                                                                                    | Flectronic Funds Transfer (FFT)                                                                                                    |                       |
| Core            | Data                                                                                                    | Account Type: *                                                                                                    | Checking V            |
|                 | Entity Information<br>Verify Entity Information<br>Business Information<br>IRS Consent<br>CAGE or NCAGE Code<br>General Information<br>Financial Information<br>Executive Compensation<br>Questions | Financial Institute:<br>ABA Routing Number: *<br>Account Number: *<br>Lockbox Number:<br>Automated Clearing House (ACH<br>Please enter at least one method of contact for your<br>A.C.H U.S. Phone: *<br>A.C.H Non-U.S. Phone: |                       |
| Ĭ               | Authorization                                                                                                    | A.C.H Fax:                                                                                                    |                       |
|                 | Review Core Data                                                                                                    | A.C.H Email:                                                                                                    |                       |
| Repro<br>Certif | esentations and<br>fications                                                                                                    | Remittance Address:                                                                                                    |                       |
| Point           | s of Contact                                                                                                    |                                                                                                    |                       |
| Subr            | it Registration                                                                                                    | Name: *                                                                                                    |                       |
| BAC             | K TO USER DASHBOARD                                                                                                    | Address Line 1: *<br>Address Line 2:<br>City: *<br>State/Province *                                                                                                    | Please select a value |
|                 |                                                                                                    | Country: *                                                                                                    | UNITED STATES         |
|                 |                                                                                                    | ZIP/Postal Code:                                                                                                    |                       |

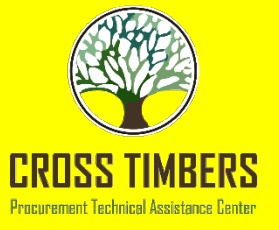

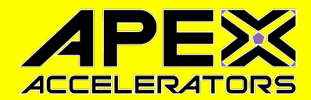

PREVIOUS

| This is      | Register Entity                                                           | Page Description<br>Please answer the questions below to determine if you need to provide total compensation details for the five (5) most highly                               |
|--------------|---------------------------------------------------------------------------|----------------------------------------------------------------------------------------------------|
| because of   | Overview                                                                  | compensated executives in your business or organization. In accordance with the Federal Funding Accountability and Transparency                                                 |
| Uccause 01   | Purpose of Registration                                                   | Act (FFATA) of 2006, as amended in 2008, your responses will be displayed to the public on OSAspending.gov in association with any eligible Federal award your entity receives. |
| the          | <ul> <li>Entity Information</li> <li>Verify Entity Information</li> </ul> | Executive Compensation:                                                                                                    |
| companies    | <ul> <li>Business Information</li> </ul>                                  |                                                                                                    |
|              | IRS Consent                                                               | In your business or organization's preceding completed fiscal year, did your business or organization (the legal entity to which this                                           |
| making       | CAGE or NCAGE Code     General Information                                | 1. 80 percent or more of your annual gross revenues in U.S. federal contracts, subcontracts, loans, grants, subgrants, and/or                                                   |
|              | <ul> <li>Financial Information</li> </ul>                                 | cooperative agreements and                                                                                                    |
| millions     | <ul> <li>Executive</li> <li>Compensation</li> <li>Questions</li> </ul>    | <ol> <li>\$25,000,000 or more in annual gross revenues from U.S. federal contracts, subcontracts, loans, grants, subgrants, and/or<br/>cooperative agreements? *</li> </ol>     |
| and          | Proceedings Questions                                                     | Please select a valu∈ ▼                                                                                                    |
| majority     | <ul> <li>SAM Search<br/>Authorization</li> </ul>                          | L                                                                                                    |
|              | Review Core Data                                                          | Does the public have access to information about the compensation of the senior executives in your business or organization (the legal                                          |
| going to the | Representations and<br>Certifications                                     | entity to which this specific SAM record, represented by a DUNS number, belongs) through periodic reports filed under section 13(a) or                                          |
|              | Points of Contact                                                         | 15(d) of the Securities Exchange Act of 1934 (15 0.5.0. /om(a), /oo(d)) of section of 04 of the internal Revenue code of 1900.                                                  |
| CEO.         | Submit Registration                                                       | Not Applicable                                                                                                    |
|              |                                                                           |                                                                                                    |

CANCEL

BACK TO USER DASHBOARD

SAVE AND CONTINUE

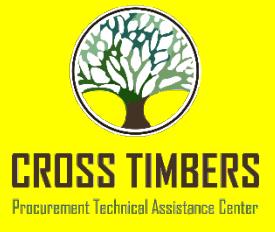

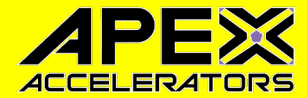

#### **Page Description**

Please answer the following Proceedings questions about the entity you are registering. SAM collects information about proceedings only if you meet the conditions set forth in FAR 52.209-7, FAR 52.209-9, or 2 C.F.R. 200 Appendix XII. This information is not displayed in SAM. It is sent to FAPIIS.gov for display as applicable.

Mandatory fields are marked with an asterisk or star symbol. Complete all mandatory fields before continuing to the next page.

Proceedings:

Is there a Federal solicitation on which your business or organization, as represented by the DUNS number on this specific SAM record, is bidding that contains the FAR provision 52.209-7, or has your business or organization, as represented by the DUNS number on this specific SAM record, been awarded a Federal contract or assistance award that contains the award term and condition described in 2 C.F.R. 200 Appendix XII? \*

Yes 🔻

Does your business or organization, as represented by the DUNS number on this specific SAM record, have current active Federal contracts and/or grants with total value (including any exercised/unexercised options) greater than \$10,000,000? \*

Yes 🔻

Within the last five years, had the business or organization (represented by the DUNS number on this specific SAM record) and/or any of its principals, in connection with the award to or performance by the business or organization of a Federal contract or grant, been the subject of a Federal or State

- 1. Criminal proceeding resulting in a conviction or other acknowledgment of fault;
- Civil proceeding resulting in a finding of fault with a monetary fine, penalty, reimbursement, restitution, and/or damages greater than \$5,000, or other acknowledgment of fault; and/or
- 3. Administrative proceeding resulting in a finding of fault with either a monetary fine or penalty greater than \$5,000 or reimbursement, restitution, or damages greater than \$100,000, or other acknowledgment of fault? \*

|--|

CANCEL

PREVIOUS SAVE AND CONTINUE

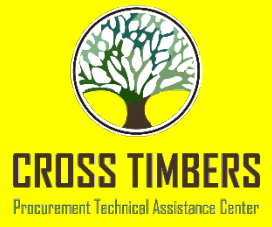

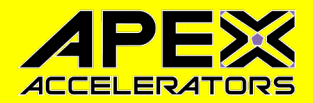

- You have to check here; otherwise, Cross Timbers cannot see your information.
- Contracting officers will not be able to see your information easily.

|       | Register Entity                     | Page Description<br>If you feel displaying non-sensitive information like your registration status, legal business name, and physical address in the search |
|-------|-------------------------------------|----------------------------------------------------------------------------------------------------|
| Overv | iew                                 | engine results poses a security threat or danger to you or your organization, you can restrict the public viewing of your record in                         |
| Purpo | ose of Registration                 | SAM's search engine. However, your non-sensitive registration information remains available under the Freedom of Information                                |
| Core  | Data                                | Act to those who download the SAM public data file. Learn more about SAM public search results.                                                             |
| 1     | Entity Information                  |                                                                                                    |
| ×     | Verify Entity Information           | Include my entity's non-sensitive information in SAM public search engine results and the public data file. I want to maximize my                           |
| ×     | Business Information                | business opportunities with the U.S. government and other partners. If I uncheck this how, my entity's non-sensitive information will                       |
| ×     | IRS Consent                         | only be available to the public in the SAM public data file                                                                                                 |
| ~     | CAGE or NCAGE Code                  |                                                                                                    |
| ×     | General Information                 | NOTE: SAM never releases sensitive information, such as your Taxpayer Identification Number or banking information for electronic                           |
| ×     | Financial Information               | funds transfer, to the public in either its public search view or public data file. Sensitive information is only available to authorized U.S.              |
| ~     | Executive Compensation<br>Questions | government officials.                                                                                                    |
| ×     | Proceedings Questions               |                                                                                                    |
| +     | SAM Search<br>Authorization         | CANCEL SAVE AND CONTINUE                                                                                                    |
| •     | Review Core Data                    |                                                                                                    |

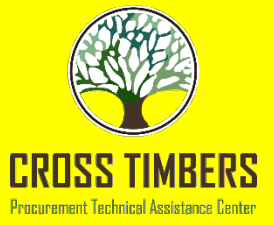

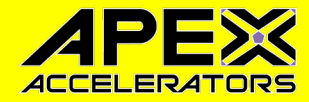

#### Page Description

Please describe the Goods and Services your entity provides by selecting relevant North American Industry Classification System (NAICS) Codes. You may also select Product and Service Codes (PSCs). In the "Search for NAICS Code" or "Search for PSC" text box, you may enter the code or a word describing the type of services your business offers. Once you find the NAICS Codes or PSCs that are applicable to your entity select Add to include those codes in your entity's registration. Codes you have successfully added to your registration will show up in the "NAICS Codes Selected" or "Product and Service Codes Selected" boxes. If you need to delete a NAICS Code or PSC, you may select Remove for the chosen code.

Mandatory fields are marked with an asterisk or star symbol. Complete all mandatory fields before continuing to the next page.

Add NAICS Codes: \*

| Search for NAICS | Code:      | SEARCH                                                     | I CLEAR |
|------------------|------------|------------------------------------------------------------|---------|
|                  |            |                                                            |         |
|                  |            |                                                            |         |
|                  |            |                                                            |         |
|                  |            |                                                            |         |
|                  |            |                                                            |         |
|                  |            |                                                            |         |
|                  |            |                                                            |         |
|                  |            |                                                            |         |
| NAICS Codes Sele | ected      |                                                            |         |
| Mark as          | NAICS Code | Description                                                | Action  |
| Primary          |            | Only the first 100 characters of the description are shown |         |
| ۲                | 713920     | SKIING FACILITIES                                          | REMOVE  |

### • Make sure relevant to your company.

- DO NOT put 10 or more.
- Look at similar companies to see what they entered.
- You can change as you need.

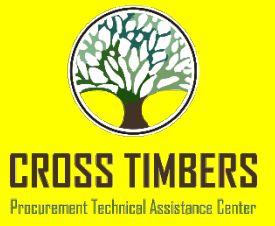

- This determines if you are small with your primary NAICS code.
- Do not touch Optional, unless you have several locations.
- Total Receipts is GROSS, not NET.

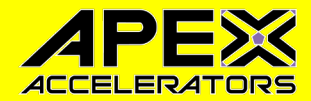

Page Description

Please enter Size Information for the Entity you are registering.

World-Wide Organizational Data, including all applicable affiliates (Required). The following information will be used to derive your business size status based on SBA size standards.

Please enter the world-wide data for your organization to include parent, all affiliates, and all locations including your individual location. If you enter Location information below, the numbers you enter for world-wide must be greater than or equal to the numbers entered in the location size.

Total Receipts (3 year average): Total Number of Employees (12 month average):

Penalties for misrepresentation as a small business include fines of not more than \$500,000 or imprisonment for not more than 10 years, or both; administrative remedies; and suspension and debarment as specified in subpart 9.4 of title 48, Code of Federal Regulations. For more information on Number of Employees see (FAR 19.101).

Location (Optional)

The Small Business Administration may use this information for programs such as HUBZone and Small Business Size Status Determinations. Please enter the following data for the location on this registration. Receipts (3 year average) at this Location: Number of Employees (12 month average) at this Location:

Industry-Specific Size Metrics (Present the following fields at the bottom of the page:) Barrels Capacity: (NAICS code 324110) Total Assets: (One or more of following NAICS Codes: 522110, 522120, 522130, 522190, 522210, 522293)

#### World Wide:

| Total Receipts (3 year average): *                | \$ |
|---------------------------------------------------|----|
| Average Number of Employees (12 month average): * |    |
|                                                   |    |
| Location (Optional):                              |    |

Annual Receipts (3 Year Average): Average Number of employees (12 Month Average):

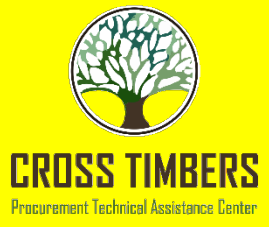

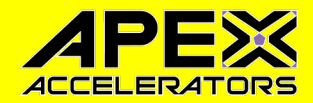

- Electronic Data Interchange (EDI) is not free and you do not need it.
- This is for big companies and used prior to web based systems.

|               | Rogistor Entity                          | EDI Information                                                                  |                 |                 |
|---------------|------------------------------------------|----------------------------------------------------------------------------------|-----------------|-----------------|
|               | Register Entity                          |                                                                                  | DUNS:           | CAGE Code:      |
| Regis<br>Purp | stration Overview<br>ose of Registration | Page Description<br>Please enter the requested information below for your entry. |                 |                 |
| Core          | Data                                     |                                                                                  |                 |                 |
| Asser         | rtions                                   | Do you wish to enter EDI Information for your non-government entity?*            | No              | ¥               |
| •             | Goods and Services                       | EDI Information:                                                                 |                 |                 |
| •             | Size Metrics                             | EDI VAN Provider:                                                                |                 |                 |
| +             | EDI Information                          | ISA Qualifier:                                                                   |                 |                 |
| •             | Disaster Response<br>Information         | ISA Identifier:<br>Functional Group Identifier:                                  |                 |                 |
| •             | Review Assertions                        | 820s Request Flag:                                                               | Please select a | value 🔻         |
| Repr<br>Certi | esentations and<br>fications             |                                                                                  |                 |                 |
| Point         | s of Contact                             | CANCEL                                                                           | PREVIOUS        | 'E AND CONTINUE |
|               | 6 February 2023                          |                                                                                  |                 | 44              |

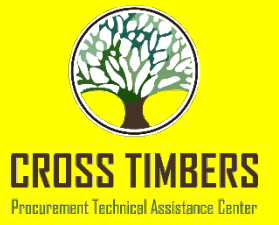

- Do this this is how FEMA finds you.
- Do bonding levels, based on your liability insurance.
- Select locations based on what you do.
- Do not do Any State, if possible.

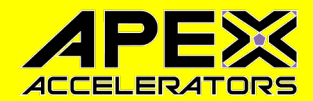

|       | tration Overview         |                                                                  | Pres Description                                                                                              |                                                       |                                                                      |
|-------|--------------------------|------------------------------------------------------------------|----------------------------------------------------------------------------------------------------|-------------------------------------------------------|----------------------------------------------------------------------|
| Purp  | ose of Registration      | Complete this section if y                                       | ou want to be listed in the Disaster Response Regist                                                          | ry to potentially provid                              | e debris removal, distribution                                       |
| Core  | Data                     | of supplies, reconstruction                                      | n, and other disaster or emergency relief services in                                                         | the event of a national                               | disaster.                                                            |
| Assei | tions                    |                                                                  |                                                                                                    |                                                       |                                                                      |
|       | Goods and Services       | Do you wish to be included in                                    | the Disaster Response Registry? *                                                                             | Yes                                                   | ¥                                                                    |
|       |                          | Does your company require b                                      | onding to bid on Contracts? *                                                                                 | No                                                    | •                                                                    |
| 1     | Size Metrics             | Bonding Level:                                                   |                                                                                                    |                                                       |                                                                      |
| 1     | EDI Information          | Please provide the bonding le                                    | vel type, value must be input in whole dollars.                                                               |                                                       |                                                                      |
| *     | Disaster Response        | Construction Bonding L                                           | evel, Per Contract (dollars)                                                                                  |                                                       |                                                                      |
|       | Information              | Construction Bonding L                                           | evel, Aggregate (dollars)                                                                                     |                                                       |                                                                      |
| 1     | Review Assertions        | Service Bonding Level, I                                         | Per Contract (dollars)                                                                                        |                                                       |                                                                      |
| Repr  | esentations and          | Service Bonding Level, A                                         | Aggregate (dollars)                                                                                           |                                                       |                                                                      |
| Certi | fications                |                                                                  |                                                                                                    |                                                       |                                                                      |
| Point | s of Contact             | Geographic Area Served:                                          | ž                                                                                                    |                                                       |                                                                      |
| Smal  | l Business Certification | Select where your entity can p<br>any declared disaster area nat | provide disaster responses services. If you select "Ar<br>tionwide. Alternatively, you can narrow the geograp | ny State", you are saying<br>hic area you serve to th | g your organization can perform<br>ree or less states. If you narrow |
| Subn  | nit Certification        | your area served down to just                                    | one state, you can further restrict it to specific coun                                                       | ities or metropolitan sta                             | atistical areas.                                                     |
|       |                          | Anv State                                                        | One State                                                                                                    | Multiple States                                       |                                                                      |

#### BACK TO USER DASHBOARD

| State:  | Please select a value | •                              |   |
|---------|-----------------------|--------------------------------|---|
| County: | Please select a <     | Metropolitan Statistical Area: | ▼ |
| County: | Please select a 🔻     | Metropolitan Statistical Area: | ▼ |
| County: | Please select a 🔻     | Metropolitan Statistical Area: | ▼ |

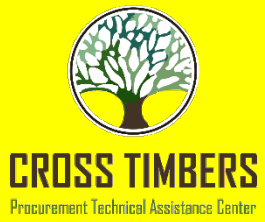

- This is something that will result in saving 20 pages when you submit a bid.
- Over 43 questions.
- The Federal Acquisition
   Regulations (FAR) and Defense
   Federal Acquisition
   Regulations
   (DFAR) provide
   guidance on
   government
   contracting.

|                            |                                                                     | Add New Persor |
|----------------------------|---------------------------------------------------------------------|----------------|
| <ul> <li>Person</li> </ul> | 1                                                                   |                |
| Name :                     |                                                                     |                |
| Title :                    |                                                                     |                |
|                            | Close Delete                                                        |                |
|                            | *You must click Save and Continue below to complete desired action. | J              |

1. Who are the person(s) within <ENTITY NAME> responsible for determining prices offered in bids/proposals? (FAR 52.203-2)

 Does: <<u>ENTITY NAME</u>> have other plants/facilities at different addresses routinely used to perform on contracts? (<u>FAR 52.214-14</u>, <u>FAR 52.215-6</u>)

Please select a value 🔻

CA

If yes, please provide the following: Place of Performance (Address) of the Other Plants/Facilities, Name(s) of Owner and Operator of Plant/Facilities (Street, Address, City, County, State, Zip Code)

Add New Plant/Facility

- 3. TIN is on file. (FAR 52.204-3, FAR 52.212-3)
- For products designated by the Environmental Protection Agency and provided by <ENTITY NAME> , does the percentage of recovered material content meet the applicable EPA guidelines? (FAR 52.223-4, FAR 52.223-9)

| Please select a value | • | ]        |                   |
|-----------------------|---|----------|-------------------|
|                       |   |          |                   |
| NCEL                  |   | PREVIOUS | SAVE AND CONTINUE |
|                       |   |          |                   |

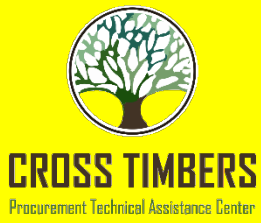

- Around question 17 is what will provide the Self Certifying Small Disadvantaged Business on your profile.
- Answers to questions are:
  - Yes
  - No
  - Vendor will Provide Information with Specific Offers to the Government.

- Our records indicate that <ENTITY NAME> FAR 52.212-3)
- has selected the Entity Structure type of Sole Proprietorship (<u>FAR 52.204-3</u>,
- 17. Are you a Small Disadvantaged Business?

The answers below regarding your small business status ("Small" or "Other than Small") are pre-filled based on your previously entered size standard information (number of employees and total receipts).

When you answer the question on your Small Disadvantaged Business status, you are doing so for each NAICS for which you have been identified as "small".

The NAICS for which you are identified as small are shown in the table below; these Y/N answers are located in the "Small Business?" column where a "Y" indicates "Small" and "N" indicates "Other than Small". These answers are derived from the SBA's size standards.

The NAICS shown are those you have entered. You may click the "View More" button to see your entity's size status for any existing NAICS. If you disagree with any of the pre-filled information, you must return to Assertions and change your values there. The "Edit" button will return you to the correct location to make these changes.

#### (FAR 52.212-3)

| NAICS<br>Code | Name                                   | NAICS Exception | Size Standard | Small<br>Business? |
|---------------|----------------------------------------|-----------------|---------------|--------------------|
| 212321        | CONSTRUCTION SAND AND<br>GRAVEL MINING |                 | 500           | Y                  |
| 212322        | INDUSTRIAL SAND MINING                 |                 | 500           | Y                  |

#### VIEW MORE

Please select a value 🔻

18. Reserved.

EDIT

6 February 2023

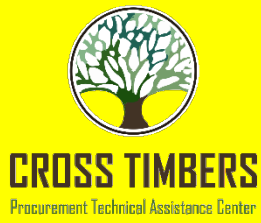

- At the end, after all questions have been answered, you have to certify you have read each of the FAR and DFARS.
- Whoever logged in will be the one whose name will appear.

FAR 52.222-52: Exemption from Application of the Service Contract Labor Standards to Contracts for Certain Services-Certification.

FAR 52.223-4: Recovered Material Certification

FAR 52.223-9: Estimate of Percentage of Recovered Material Content for EPA-Designated Items (Alternate I)

FAR 52.223-221 Public Disclosure of Greenhouse Gas Emissions and Reduction Goals-Representation.

FAR 52.225-2: Buy American Certificate

FAR 52.225-4: Buy American-Free Trade Agreements-Israeli Trade Act Certificate

FAR 52.225-6: Trade Agreements Certificate

FAR 52.226-2: Historically Black College or University and Minority Institution Representation

FAR 52.227-15: Representation of Limited Rights Data and Restricted Computer Software

I have read each of the FAR and DFARS provisions presented on this page. By submitting this certification, I, \_\_\_\_\_\_, am attesting to the accuracy of the representations and certifications contained herein, including the entire NAICS table. I understand that I may be subject to criminal prosecution under Section 1001, Title 18 of the United States Code or civil liability under the False Claims Act if I misrepresent \_\_\_\_\_\_\_ in any of these representations or certifications to the Government.

CANCEL

PREVIOUS

SAVE AND CONTINUE

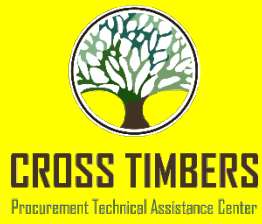

- This was added to show if your entity is receiving any aid.
- Question is what is happening with the Paycheck Protection Program (PPP) and how to answer this.
- Your call, SBA has not provided guidance yet.

#### **Representations and Certifications**

#### Financial Assistance Response

#### Page Description

This page provides a common set of certifications and representations required by Federal statutes or regulations in accordance with the grants guidance under Title 2 of the Code of Federal Regulations (2 CFR 200.208 Certifications and Representations). If you intend to apply for, or are already a recipient of a Federal grant or agreement, you must agree to the following grants certifications and representations.

You are required to keep these grants certifications and representations current, accurate, and complete as part of your entity registration in SAM. Note, these may not include all federal requirements that apply to your project or program. Federal assistance awarding agencies will notify you if they require additional certifications. If you have questions, please contact the awarding agency as applicable.

Mandatory fields are marked with an asterisk or star symbol. Complete all mandatory fields before continuing to the next page.

Does [Legal Business Name] wish to apply for a Federal financial assistance project or program, or is [Legal Business Name] currently the recipient of funding under any Federal financial assistance project or program?\*

Yes

No

CANCEL

PREVIOUS

SAVE AND CONTINUE

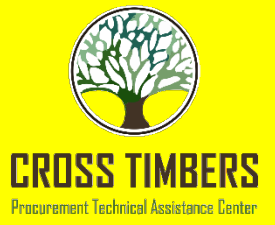

- Fill out all POCs, including Optional. Shows attention to detail.
- If Sole Proprietor

   just list Prime,
   leave Optional
   blank.
- LLC or more, list two people.
- DO NOT list a bunch of people.

### SAM Steps Points of Contact

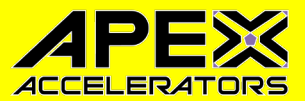

| POC Name                              | Mandatory?                                                                                 | Mandatory Data Elements                                                                                                   |
|---------------------------------------|--------------------------------------------------------------------------------------------|----------------------------------------------------------------------------------------------------|
| Accounts Receivable POC               | Mandatory                                                                                  | First Name, Last Name, Email, and Phone                                                                                   |
| EDI POC                               | Mandatory if business wants to be EDI capable                                              | First Name, Last Name, Email, Address, City,<br>Country., Phone, State/Province (if US or<br>Canada), and ZIP/Postal Code |
| Electronic Business POC               | Mandatory                                                                                  | First Name, Last Name, Email, Address, City,<br>Country., Phone, State/Province (if US or<br>Canada), and ZIP/Postal Code |
| Electronic Business<br>Alternate POC  | Optional                                                                                   | First Name, Last Name, Email, Address, City,<br>Country., Phone, State/Province (if US or<br>Canada), and ZIP/Postal Code |
| Government Business POC               | Mandatory                                                                                  | First Name, Last Name, Email, Address, City,<br>Country., Phone, State/Province (if US or<br>Canada), and ZIP/Postal Code |
| Government Business<br>Alternate POC  | Optional                                                                                   | First Name, Last Name, Email, Address, City,<br>Country. Phone, State/Province (if US or<br>Canada), and ZIP/Postal Code. |
| Party Performing<br>Certification POC | Mandatory if you have used a 3rd<br>party certifier for a small business<br>certification. | First Name, Last Name, Email, Address, City,<br>Country. Phone, State/Province (if US or<br>Canada), and ZIP/Postal Code. |
| Past Performance POC                  | Optional                                                                                   | First Name, Last Name, Email, Address, City,<br>Country. Phone, State/Province (if US or<br>Canada), and ZIP/Postal Code. |
| Past Performance Alternate<br>POC     | Optional                                                                                   | First Name, Last Name, Email, Address, City,<br>Country. Phone, State/Province (if US or<br>Canada), and ZIP/Postal Code. |
| Proceedings POC                       | Mandatory if you have entered proceedings details.                                         | First Name, Last Name, Email, Address, City,<br>Country. Phone, State/Province (if US or<br>Canada), and ZIP/Postal Code. |
| Proceedings Alternate POC             | Optional                                                                                   | First Name, Last Name, Email, Address, City,<br>Country. Phone, State/Province (if US or<br>Canada), and ZIP/Postal Code. |
| Sole Proprietorship POC               | Mandatory if Sole Proprietor has                                                           | First Name, Last Name, Email, and Phone                                                                                   |

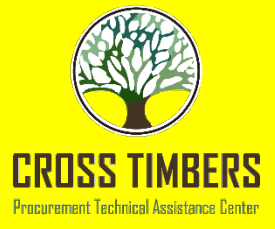

## SAM Steps Points of Contact

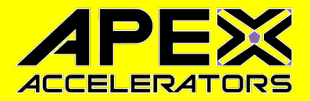

- Ensure you format correctly – capitalization and punctuation.
- When logged in, it will allow you to copy and paste your information for each POC.

| Government Business POC |                                        |  |
|-------------------------|----------------------------------------|--|
| Title:                  | Ms                                     |  |
| First Name:             | Janice                                 |  |
| Middle Name:            |                                        |  |
| Last Name:              | Huffman                                |  |
| US Phone:               | (936)633-5412                          |  |
| Extension:              |                                        |  |
| NON US Phone:           |                                        |  |
| Notes:                  | Grants and Sponsored Programs Director |  |
| Address Line 1:         | PO BOX 1768                            |  |
| Address Line 2:         |                                        |  |
| City:                   | LUFKIN                                 |  |
| State/Province:         | TX                                     |  |
| Country:                | UNITED STATES                          |  |
| ZIP/Postal Code:        | 75902 - 1768                           |  |

| Electronic Business POC |               |  |
|-------------------------|---------------|--|
| Title:                  | owner         |  |
| First Name:             | donald        |  |
| Middle Name:            | R             |  |
| Last Name:              | Sanders       |  |
| US Phone:               | (713)857-8994 |  |
| Extension:              |               |  |
| NON US Phone:           |               |  |
| Notes:                  |               |  |
| Address Line 1:         | PO Box 300821 |  |
| Address Line 2:         |               |  |
| City:                   | Houston       |  |
| State/Province:         | TX            |  |
| Country:                | UNITED STATES |  |
| ZIP/Postal Code:        | 77230         |  |

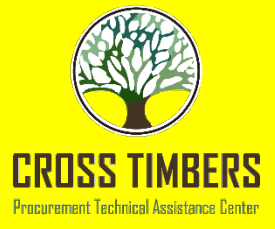

## SAM Steps Points of Contact

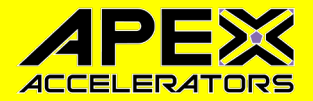

- Ensure you format correctly – capitalization and punctuation.
- When logged in, it will allow you to copy and paste your information for each POC.

| Government Business POC |                                        |  |
|-------------------------|----------------------------------------|--|
| Title:                  | Ms                                     |  |
| First Name:             | Janice                                 |  |
| Middle Name:            |                                        |  |
| Last Name:              | Huffman                                |  |
| US Phone:               | (936)633-5412                          |  |
| Extension:              |                                        |  |
| NON US Phone:           |                                        |  |
| Notes:                  | Grants and Sponsored Programs Director |  |
| Address Line 1:         | PO BOX 1768                            |  |
| Address Line 2:         |                                        |  |
| City:                   | LUFKIN                                 |  |
| State/Province:         | ТХ                                     |  |
| Country:                | UNITED STATES                          |  |
| ZIP/Postal Code:        | 75902 - 1768                           |  |

| Points of Contact: |                       |        |
|--------------------|-----------------------|--------|
| Copy From:         | Please select a value | ▼ COPY |
| Title:             |                       |        |
| First Name:*       |                       |        |
| Middle Initial:    |                       |        |
| Last Name:"        |                       |        |
| Email.*            |                       |        |

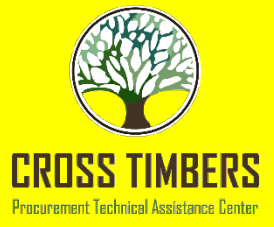

## **SAM Steps SBA Supplemental Page**

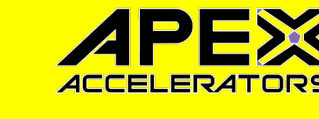

See this after the POC Page.

- The SBA Profile is where Contracting Officers go to search for additional information on Vendors.
- SBA no longer • supports a direct link to the SBA Profile.
- Must go to SBA • **General** Login System

|                                                                    |                             | View assistance for SBA Supplemental~SBA Supplem                                                                                                    | <u>iental</u>                                                                                                    |
|--------------------------------------------------------------------|-----------------------------|----------------------------------------------------------------------------------------------------|----------------------------------------------------------------------------------------------------|
| An official website of the United States government Here's how you | now                         |                                                                                                    |                                                                                                    |
| <b>BAM</b> ,GOV <sup>®</sup>                                       |                             |                                                                                                    | 🗷 Rei                                                                                                    |
| Home Search Databank Data Services                                 | Help                        |                                                                                                    |                                                                                                    |
|                                                                    | Register Entity             | Supplemental                                                                                                    | ROLLINS JAMES R                                                                                                    |
| с                                                                  | ore Data SBA                | Supplemental                                                                                                    | Unique Entity ID: EKFSRTAMGJJ3 CAGE Code: 7KF14                                                                                                    |
| As                                                                 | ssertions                   |                                                                                                    |                                                                                                    |
| R                                                                  | epresentations and A        | Page Description<br>TTENTION SMALL BUSINESSES: Do you want to further promote your bus                                                                                                    | I<br>siness? The Small Business Administration (SBA) offers                                                                                                    |
| P                                                                  | pints of Contact            | government website called the Dynamic Small Business Search (DSBS).                                                                                                    | . Government contracting/purchasing officials use DSBS                                                                                                    |
| s                                                                  | mall Business Certification | normation about your company including past work performance, client ref                                                                                                    | ferrals, and detailed capabilities statements; information                                                                                                    |
|                                                                    | SBA Profile                 | nat could reduce the selection process time. Federal prime contractors als<br>neir subcontracting plans.                                                                                                    | so use the DSBS to find small businesses to include in                                                                                                    |
| Si                                                                 | ubmit Registration Reg      | ister or Update Your Firm's SBA Profile in the Dynamic Small Business S                                                                                                    | Search (DSBS)                                                                                                    |
|                                                                    | Back to Workspace           | ho should complete an SBA Profile in the DSBS?<br>• REQUIRED: Firms applying for SBA certification as HUBZone, 8(a) Bus<br>certifying as WOSB or EDWOSB for the WOSB Federal Contracting Pro<br>register or update their SBA Profile.<br>• OPTIONAL: We highly recommend all small businesses complete the<br>Profile.                                                                                                    | siness Development, or 8(a) Joint Venture Program or self-<br>gram must complete the SBA Supplemental Pages to<br>SBA Supplemental Pages to register or update their SBA                                                                                                    |
|                                                                    | • H                         | ow do I complete an SBA Profile in the DSBS?                                                                                                    |                                                                                                    |
|                                                                    |                             | Select Register or Update SBA Profile on this page. This will open a ne<br>Pages for your entity. Please remember to come back to the SAM window                                                                                                    | ew window and take you directly to the SBA Supplemental<br>ow to complete and submit your entity registration.                                                                                                    |
|                                                                    | • H                         | w do I know if my entity gets an SBA certification?<br>• SBA will notify SAM if and when your entity is added to a certification pro<br>when the SBA sends the confirmation.<br>• If your entity is added to the 8(a) or 8(a) Joint Venture Program, the Bus<br>to review the changes found on the General Information page and to re<br>• If you are added to the HUE2cone Program, the Representations and Cr<br>updated. You will be instructed to review the changes and re-certify to your | ogram. SAM will send an e-mail to your entity's administrator<br>iness Type Information will be updated. You will be instructed<br>-certify to your entity's small business status.<br>ertifications portion of your entity's registration will be<br>our entity's small business status. |
|                                                                    | The                         | SBA Supplemental Page link is currently unavailable. Please visit SBA dire                                                                                                    | ectly if you need to update your profile.                                                                                                    |
|                                                                    | Ci                          | ancel                                                                                                    | Previous Save and Continue                                                                                                    |

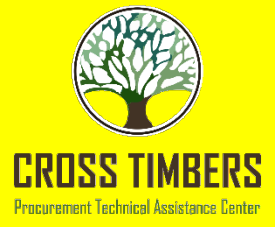

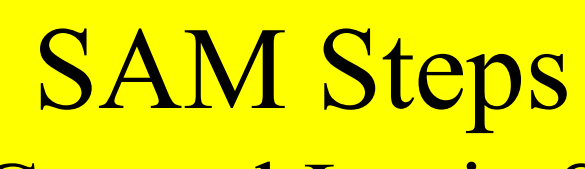

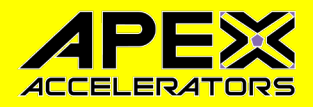

## SBA General Login System

- There are two different ways to access your SBA Profile:
  - SBA General Login System:
    - https://eweb.sba.gov/gls/dsp\_login.cfm?sb=Y
    - This requires a different User ID and Password than SAM.GOV and LOGIN.GOV
  - SBA Connect:
    - https://connect.sba.gov/Home/Index
    - This uses your LOGIN.GOV
- Another hoop but does get you into the SBA system.

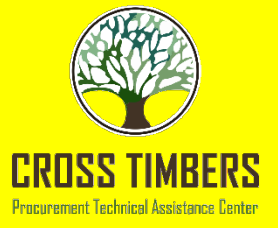

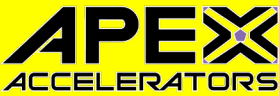

## SAM Steps SBA General Login System https://eweb.sba.gov/gls/dsp\_login.cfm?sb=Y

| <u>Ş</u> ВЛ                                              | Gener<br>Logii<br>Syste | Print Help<br>n                                                                                                    | Re                                                                                                    | ady             |
|----------------------------------------------------------|-------------------------|----------------------------------------------------------------------------------------------------|----------------------------------------------------------------------------------------------------|-----------------|
| September 1                                              | 5, 2022                 | The WOSB and EDWOSB certification applications have been mo                                                                            | ved to certify.sba.gov. To access the new system, please <u>CLICK HERE.</u>                                                                                                    |                 |
| • Forgot User IC                                         | )?                      | Thank you for contacting the U. S. Small Business Administration<br>Relevant information is being added daily. We appreciate your p    | . If you are a lender or technical specialist looking for information for access to SBA loan systems, please visit <u>www.sba.gov</u> .<br>atience as SBA manages the high volume of inquiries and work to provide accurate and timely information for all stakeholders.                             |                 |
| <ul> <li>Forgot or Expinet</li> <li>Password?</li> </ul> | red                     | Starting May 17, 2021, [Entrepreneurial Development Manageme<br>application through SBAConnect via the following URL <u>https://cc</u> | Starting May 17, 2021, [Entrepreneurial Development Management Information System] EDMIS will be retired in GLS and moved to a new interface and login. Users will now access the application through SBAConnect via the following URL <a href="https://connect.sba.gov">https://connect.sba.gov</a> |                 |
| GLS Instructio                                           | ons for:                |                                                                                                    |                                                                                                    |                 |
| Banking Partn     Small Busines     SPA Employee         | ers<br>ses              |                                                                                                    | SBA Account Login                                                                                                    |                 |
| SBA Contracto                                            | ors                     |                                                                                                    | User ID                                                                                                    |                 |
| <ul> <li>Create New SI<br/>Account</li> </ul>            | BA GLS                  |                                                                                                    | Password                                                                                                    |                 |
| Contact Progra     Offices                               | am                      |                                                                                                    | Login Clear                                                                                                    |                 |
|                                                          |                         |                                                                                                    |                                                                                                    |                 |
|                                                          |                         |                                                                                                    | Text Only                                                                                                    |                 |
|                                                          |                         |                                                                                                    |                                                                                                    |                 |
|                                                          |                         |                                                                                                    |                                                                                                    |                 |
|                                                          |                         |                                                                                                    |                                                                                                    |                 |
|                                                          |                         |                                                                                                    |                                                                                                    |                 |
|                                                          |                         |                                                                                                    |                                                                                                    |                 |
|                                                          |                         |                                                                                                    |                                                                                                    |                 |
|                                                          |                         |                                                                                                    |                                                                                                    |                 |
|                                                          |                         |                                                                                                    |                                                                                                    |                 |
|                                                          | L                       | ast modified: 06/16/2021 12:00:00 AM                                                                                                   | > FirstGov > E-Gov > Regulations.gov > White House SBA Processing: 0.126 st<br>* Privacy & Security * Information Quality * FOIA * No Fear Act * ADA Session probably time                                                                                                    | conds<br>d out. |
|                                                          |                         |                                                                                                    |                                                                                                    |                 |

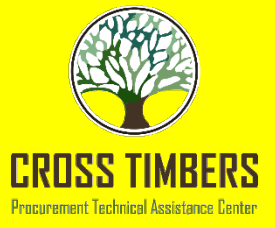

## SAM Steps SBA Connect

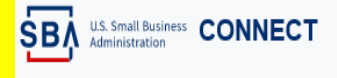

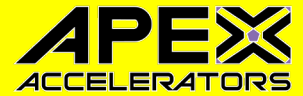

Home Sign In • Help •

Welcome

SBA Connect is a web-based application designed to provide secure Single Sign On capabilities for SBA users. It allows users to log in once and have access to multiple applications based on their role in the organization.

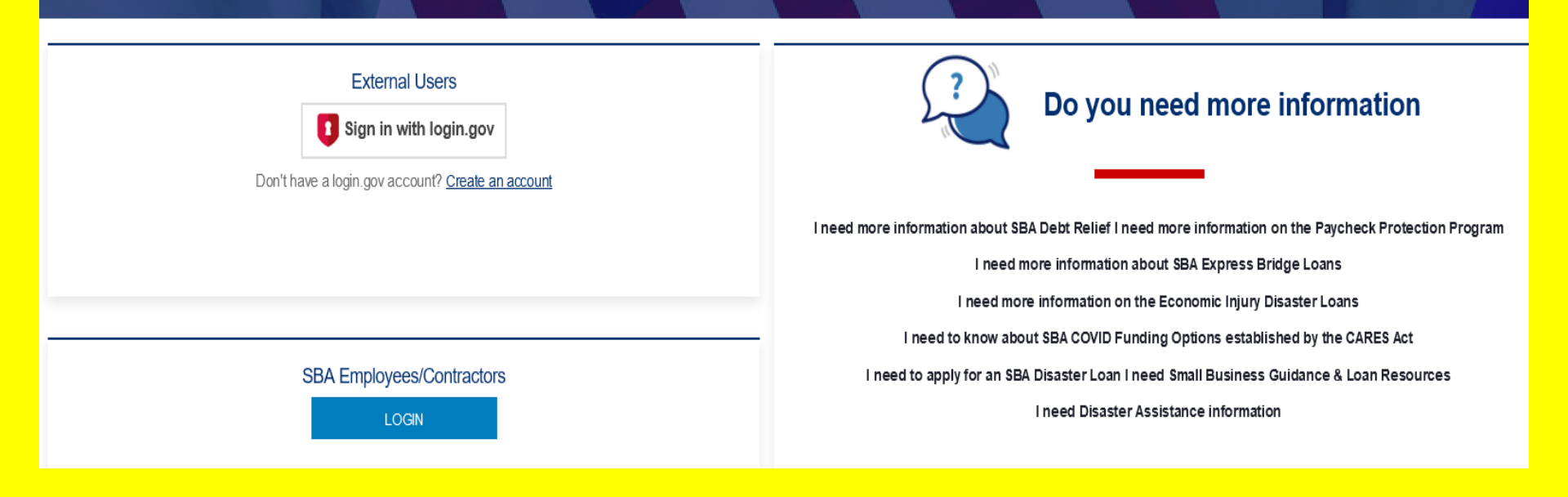

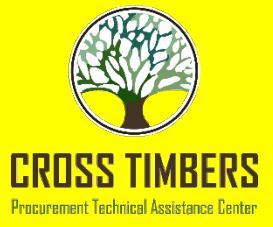

## SAM Steps SBA Supplemental Page

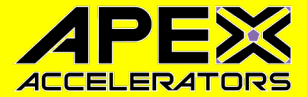

• https://pro-net.sba.gov/pro-net/update/dsp\_editprofile.cfm

| Normal Subsection       Normal Subsection       No                                                                                                    |                          | Search Print Exit Help                                                                                                    | , |
|----------------------------------------------------------------------------------------------------|--------------------------|----------------------------------------------------------------------------------------------------|---|
| Winch to fix of OB/PS Subt a bit for Frames Subt a bit for Frames Subt a bit for Frames Subt a bit for Frames Subt a bit for Frames Subt a bit for Frames Subt a bit for Frames Subt a bit for Frames Subt a bit for Frames Subt a bit for Frames Subt a bit for Frames The SBA Supplemental Pages The SBA Supplemental Pages </th <th>SBA Update<br/>Pro</th> <th>e SBA<br/>file</th> <th>1</th>                                                                                                    | SBA Update<br>Pro        | e SBA<br>file                                                                                                    | 1 |
| Nucleon foolings.pames 4           Switch to No Frames           College           Subject to College           Subject to College           Subject to College           Subject to College           Subject to College           Subject to College           Subject to College           Subject to College           Subject to College           College                                                                                                    |                          |                                                                                                    |   |
| Synth       Orientation/Help         Expand       Collapse         Book       Collapse         Orientation/Help       Maddatory Data         Mandatory Data       Mandatory Data         Description       Collapse         Description       Collapse       Collapse         Description       Collapse       Collapse       Collapse                                                                                                    | Velcome Rollins, James R |                                                                                                    | _ |
| Expand       Collapse         SMA Supplemental Pages         SMA Supplemental Pages         Mandatory Data         Mandatory Data         Form SAM         Orientation/Help         Mandatory Data         Form SAM         Optimization, Ownership         Portion SAM         Dupdatable by Firm         SUB Supplemental Pages         Portion SAM         Dupdatable by Firm         SMA supplemental Pages         Portion SAM         Dupdatable by Firm         Support Profile         General         Desprot Profile         Desprot Profile                                                                                                    | Switch to No Frames      | Orientation/Help                                                                                                    | î |
| Orientation/Help     Mandatory Data     Mandatory Data     Mandat                 | Expand   Collapse        | Welcome to the SBA Supplemental Pages                                                                                                    |   |
| Mandatory Date       The SDA Supports Single Distincts Sets         Mandatory Date       The SDA Supports Single Distincts Sets         Mandatory Date       From SAM         Prom SAM       Single Single Sing                                                                                                    |                          |                                                                                                    |   |
| <ul> <li>Your firm is eligible to register with the U.S. Small Business Administration's central on-line registry of small businesses, if:         <ol> <li>It is a small business, as defined below; and</li> <li>It is a small business, as defined below; and</li> <li>It is a small business as upper the interval to a certify that you business is a small business and that you are aware of the penalties for marrigeners the penalties for any successor regulation (see 15 U.S.C. 645 16(d)). Before submitting this registration, you will be accel business in the United States;</li> <li>Departes primarily in the United States;</li> <li>Departes primarily in the United States;</li> <li>Departes primarily in the United States;</li> <li>Departes primarily in the United States;</li> <li>Determining the size of</li></ol></li></ul>                                                                                                    | Mandatory Data           | The SBA supports <u>Small</u> Businesses                                                                                                    |   |
| <ul> <li>From SAM</li> <li>Other Web Presence</li> <li>Or other Web Presence</li> <li>From SAM and SRA</li> <li>It is a small business, as defined below; and</li> <li>It is a small business, as defined below; and</li> <li>It is a small business Act provides severe penalties on parties who knowingly mirrepresent their status as a "small business concern" in order to obtain for oneself or another certain Federal contracts or subcontracts. Such penaltes include fines of not more than \$500,000 or imprisonment for not more than 10 years, or both; administrative remedies prescribed by the Program Fraud Civil Remedies Act of 1986 (31 u.S.C. 3001-3312); and subpension and debarment as specified in subpart 9.4 of title 48, Code of Federal Regulations (or doe 15 Vederal Regulations) (see 15 U.S.C. 645 16(d)). Before submitting this registration, you will be asked to certify that your business is a small business and that you are aware of the penalties for misrepresenting small business status.</li> <li>Definition of a Small Business</li> <li>Title 13 of the Code of Federal Regulations, Part 121 states that a small business is one that:         <ul> <li>Is organized for profit</li> <li>How References</li> <li>General</li> <li>New References</li> <li>Find</li> </ul> </li> <li>Title 13 of the Code of Federal Regulations, Part 121 states that a small business is one that:             <ul> <li>Is organized for profit</li> <li>How prove business, you must include the employees and receipts of all affiliates, including these or using American products, materials, or labor; and</li> <li>Operates primary in the United States;</li> <li>Operates or musical size standards regulations and policies, including the rules on the affiliates if you are owned by another company. Please refer to http://www.sba.gov/size/.</li> <li>In determining the size of your business, you must</li></ul></li></ul>                                                                                                    | 🕂 🚔 Identification Data  | Your firm is eligible to register with the U.S. Small Business Administration's central on-line registry of small businesses, if:                                                                                                    |   |
| <ul> <li>Cher Web Presence</li> <li>Cher Web Presence</li> <li>Cher Web Presence</li> <li>Cher Web Presence</li> <li>Cher Shall Business Act provides severe penalties on parties who knowingly misrepresent their status as a "small business concern" in order to obtain for oneself or another certain Federal covirtants. Supplies or services to the Federal Government.</li> <li>NOTICE: The Small Business Act provides severe penalties on parties who knowingly misrepresent their status as a "small business concern" in order to obtain for oneself or another certain Federal covirtants. Such penalties include fines of not more than \$500,000 or improvement for not more than 10 years, or both; administrative remedies prescribed by the Program Fraud Civil Remedies Act of 1986 (31 U.S.C. 3801-3812); and suspension and debarment as specified in subpart 9.4 of title 48, Code of Federal Regulations (or any successor regulation) (see 15 U.S.C. 645 16(d)). Before submitting this registration, you will be aked to certify that your business is a small business and that you are aware of the penalties for misrepresenting small business status.</li> <li>Definition of a Small Business</li> <li>Title 13 of the Code of Federal Regulations, Part 121 states that a small business is one that: <ul> <li>Is organized for profit;</li> <li>Has a place of business, you must include the amployees and receipts of all affiliates. including the NAICS. A table listing the NAICS codes and corresponding size standards is provided at thit//www.sba.gov/size/.</li> </ul> </li> <li>In determining the size of your business, you must include the employees and receipts of all affiliates, including the rules on the affiliation of films.</li> <li>THIS PAGE NOW CONTAINS ONLY FIELDS NOT BEING COLLECTED BY THE GENERAL SERVICES ADMINISTRATION'S SYSTEM FOR AWARDS MANGEMENT (SAM). All updates to SAM-collected fields must go through SAM. If you are already registered with the SBA and need to change identification information, NAICS codes or type of film, for example, yo</li></ul> | From SAM                 | 1. It is a small business, as defined below; and                                                                                                    |   |
| <ul> <li>Organization, Ownersal</li> <li>Organization, Ownersal</li> <li>Organization, Own</li></ul>                                                                                                    | Other Web Presence       | 2. It has not been debarred or suspended from furnishing materials, supplies or services to the Federal Government.                                                                                                    |   |
| <ul> <li>Understand State</li> <li>Understand State</li> <li>U.S.C. 301-3812): and suspension and debarment as specified in subpart 9.4 of title 48, Code of Federal Regulations (or any successor regulation) (see 15 U.S.C. 645 16(d)). Before submitting this registration, you use a service of the penalties for misrepresenting small business status.</li> <li>Definition of a Small Business</li> <li>Title 13 of the Code of Federal Regulations, Part 121 states that a small business is one that:</li> <li>i. is organized for profit;</li> <li>i. Before for the numerical size standard for its industry base on the North American Industry Classification System (NAICS). A table listing the NAICS codes and corresponding size standards is provided at <a href="http://www.sba.gov/size/">http://www.sba.gov/size/</a>.</li> <li>In determining the size of your business, you must include the employees and receipts of all affiliates, including three of the affiliates if you are owned by another company, Please refer to http://www.sba.gov/size/.</li> <li>In determining the size of your business, you must include the employees and receipts of all affiliates, including these of the parent company and all of its affiliates if you are owned by another company, Please refer to http://www.sba.gov/size/.</li> <li>In determining the size of your business, you must include the employees and receipts of all affiliates, including the use on the affiliates if you are owned by another company, Please refer to http://www.sba.gov/size/.</li> <li>THIS PAGE NOW CONTAINS ONLY FIELDS NOT EENG COLLECTED BY THE GENERAL SERVICES ADMINISTRATION'S SYSTEM FOR AWARDS MANACEMENT (SAM). All updates to SAM-collected fields must go through some that information.</li> <li>Cookies, JavaScript and Frames</li> <li>These pages require a web feature called "HTTP Cookies" to maintain information about your login. The cookies used are "session cookies" (also known as "memory cookies"), which are not written to your hard drive. Cookies must be enabled, or else you will be</li></ul>   | Granization, Ownersh     | NOTICE: The Small Business Act provides severe penalties on parties who knowingly misrepresent their status as a "small business concern" in order to obtain for oneself or another certain Federal contracts or subcontracts. Such penalties include fores of not more than 500.000 or imprisonment for not more than 10 years, or both: administrative remediate presentative and another certain Federal contracts or                                                                                                    |   |
| <ul> <li>Products &amp; Services</li> <li>General</li> <li>Export Pofile</li> <li>References</li> <li>New References</li> <li>New References</li> <li>Des not exceed the numerical size standard for its industry based on the United States economy by paying taxes or using American products, materials, or labor; and</li> <li>Operates primarily in the United States;</li> <li>Operates primarily in the United States;</li> <li>Operates primarily in</li></ul>                                                                                                    | Undatable by Firm        | U.S.C. 3801-3812); and suspension and debrarchice summities of the specified in submitting this registration, you                                                                                                    |   |
| <ul> <li>Ceneral</li> <li>Export Profile</li> <li>Export Profile</li> <li>Export Profile</li> <li>New Reference</li> <li>Is organized for profit;</li> <li>Has a place of business in the United States;</li> <li>Operates primarily in the United States;</li> <li>Operates primarily int</li></ul>                                                                                                    | Pa Products & Services   | will be asked to certify that your business is a small business and that you are aware of the penalties for misrepresenting small business status.                                                                                                    |   |
| <ul> <li>Lis export Profile</li> <li>Export Profile</li> <li>References</li> <li>New References</li> <li>Is organized for profit;</li> <li>Has a place of business in the United States;</li> <li>Operates primarily in the United States;</li> <li>Operates primarily in the United States;</li> <li>Dees not exceed the numerical size standard for its industry based on the North American Industry Classification System (NAICS). A table listing the NAICS codes and corresponding size standards is provided at <a href="http://www.sba.gov/size/">http://www.sba.gov/size/</a>.</li> <li>In determining the size of your business, you must include the employees and receipts of all affiliates, including the rules on the affiliation of firms.</li> <li>THIS PAGE NOW CONTAINS ONLY FIELDS NOT BEING COLLECTED BY THE GENERAL SERVICES ADMINISTRATION'S SYSTEM FOR AWARDS MANAGEMENT (SAM). All updates to SAM-collected fields must go through SAM. If you are already registered with the SBA and need to change identification information about your login. The cookies used are "session cookies" (also known as "memory cookies"), which are not written to your hard drive. Cookies must be enabled, or else you will be repeatedly returned to the login page. When you close all browser windows, all SBA cookies will disappear. It's also possible to tell your browser to clear all cookies, but if you ot that while you're still in the SBA Supplemental Pages, you will lose your session.</li> </ul>                                                                                                    | - General                | Definition of a Small Business                                                                                                    |   |
| <ul> <li>Is organized for profit;</li> <li>Has a place of business in the United States;</li> <li>Operates primarily in the United States or makes a significant contribution to the United States economy by paying taxes or using American products, materials, or labor; and</li> <li>Does not exceed the numerical size standard for its industry based on the North American Industry Classification System (NAICS). A table listing the NAICS codes and corresponding size standards is provided at http://www.sba.gov/size/.</li> <li>In determining the size of your business. you must include the employees and receipts of all affiliates. including those of the parent company and all of its affiliates if you are owned by another company. Please refer to http://www.sba.gov/size/_ for more information on the size standards regulations and policies, including the rules on the affiliation of firms.</li> <li>THIS PAGE NOW CONTAINS ONLY FIELDS NOT BEING COLLECTED BY THE GENERAL SERVICES ADMINISTRATION'S SYSTEM FOR AWARDS MANAGEMENT (SAM). All updates to SAM-collected fields must go through SAM. If you are already registered with the SBA and need to change identification information, NAICS codes or type of firm, for example, you now have to go to SAM to change that information.</li> <li>Cookies, JavaScript and Frames</li> <li>These pages require a web feature called "HTTP Cookies" to maintain information about your login. The cookies used are "session cookies" (also known as "memory cookies"), which are not written to your hard drive. Cookies must be enabled, or else you will be repeatedly returned to the login page. When you close all browser windows, all SBA cookies will disappear. It's also possible to tell your browser to clear all cookies, but if you do that while you're still in the SBA Supplemental Pages, you will lose your session.</li> </ul>                                                                                                    | Export Profile           | Title 13 of the Code of Federal Regulations, Part 121 states that a small business is one that:                                                                                                    |   |
| <ul> <li>2. Has a place of business in the United States;</li> <li>3. Operates primarily in the United States;</li> <li>3. Operates primarily in the United States or makes a significant contribution to the United States economy by paying taxes or using American products, materials, or labor; and</li> <li>4. Does not exceed the numerical size standard for its industry based on the North American Industry Classification System (NAICS). A table listing the NAICS codes and corresponding size standards is provided at <a href="http://www.sba.gov/size/">http://www.sba.gov/size/</a>.</li> <li>In determining the size of your business, you must include the employees and receipts of all affiliates, including those of the parent company and all of its affiliates if you are owned by another company. Please refer to <a href="http://www.sba.gov/size/">http://www.sba.gov/size/</a>.</li> <li>In determining the size of your business, you must include the employees and receipts of all affiliates, including the rules on the affiliation of firms.</li> <li>THIS PAGE NOW CONTAINS ONLY FIELDS NOT BEING COLLECTED BY THE GENERAL SERVICES ADMINISTRATION'S SYSTEM FOR AWARDS MANAGEMENT (SAM). All updates to SAM-collected fields must go through SAM. If you are already registered with the SBA and need to change identification information, NAICS codes or type of firm, for example, you now have to go to SAM to change that information.</li> <li>Cookies, JavaScript and Frames</li> <li>These pages require a web feature called "HTTP Cookies" to maintain information about your login. The cookies used are "session cookies" (also known as "memory cookies"), which are not written to your hard drive. Cookies must be enabled, or else you will be repeatedly returned to the login page. When you close all browser windows, all SBA cookies will disappear. It's also possible to tell your browser to clear all cookies, but if you do that while you're still in the SBA Supplemental Pages, you will lose your session.</li> </ul>                                                 | 🕀 🗃 References           | 1. Is organized for profit;                                                                                                    |   |
| <ul> <li>4. Does not exceed the numerical size standard for its industry based on the North American Industry Classification System (NAICS). A table listing the NAICS codes and corresponding size standards is provided at <a href="http://www.sba.gov/size/">http://www.sba.gov/size/</a>.</li> <li>In determining the size of your business, you must include the employees and receipts of all affiliates, including those of the parent company and all of its affiliates if you are owned by another company. Please refer to <a href="http://www.sba.gov/size/">http://www.sba.gov/size/</a>.</li> <li>In determining the size of your business, you must include the employees and receipts of all affiliates, including those of the parent company and all of its affiliates if you are owned by another company.</li> <li>Please refer to <a href="http://www.sba.gov/size/">http://www.sba.gov/size/</a>.</li> <li>In determining the size of your business, you must include the employees and receipts of all affiliates, including those of the parent company and all of its affiliates if you are owned by another company.</li> <li>Please refer to <a href="http://www.sba.gov/size/">http://www.sba.gov/size/</a>.</li> <li>In determining the size of your business, you must include the employees and receipts of all affiliates, including those of the parent company and all of its affiliates if you are owned by another company.</li> <li>Please NUM CONTAINS ONLY FIELDS NOT BEING COLLECTED BY THE GENERAL SERVICES ADMINISTRATION'S SYSTEM FOR AWARDS MANAGEMENT (SAM). All updates to SAM-collected fields must go through SAM. If you are already registered with the SBA and need to change identification information, NAICS codes or type of firm, for example, you now have to go to SAM to change that information.</li> <li>Cookies, JavaScript and Frames</li> <li>These pages require a web feature called "HTTP Cookies" to maintain information about your login. The cookies used are "session cookies" (also known as "memory cookies")</li></ul>                                          | New Reference     Fnd    | <ol> <li>Has a place of business in the United States;</li> <li>Operates primarily in the United States or makes a significant contribution to the United States economy by paying taxes or using American products, materials, or labor; and</li> </ol>                                                                                                    |   |
| At http://www.sba.gov/size/.<br>In determining the size of your business, you must include the employees and receipts of all affiliates, including those of the parent company, and all of its affiliates if you are owned by another company. Please refer to http://www.sba.gov/size/ for more information on the size standards regulations and policies, including the rules on the affiliation of firms.<br>THIS PAGE NOW CONTAINS ONLY FIELDS NOT BEING COLLECTED BY THE GENERAL SERVICES ADMINISTRATION'S SYSTEM FOR AWARDS MANAGEMENT (SAM). All updates to SAM-collected fields must go through SAM. If you are already registered with the SBA and need to change identification information, NAICS codes or type of firm, for example, you now have to go to SAM to change that information.<br><b>Cookies, JavaScript and Frames</b><br>These pages require a web feature called "HTTP Cookies" to maintain information about your login. The cookies used are "session cookies" (also known as "memory cookies"), which are not written to your hard drive.<br>Cookies must be enabled, or else you will be repeatedly returned to the login page. When you close all browser windows, all SBA cookies will disappear. It's also possible to tell your browser to clear all cookies, but if you do that while you're still in the SBA Supplemental Pages, you will lose your session.                                                                                                    |                          | 4. Does not exceed the numerical size standard for its industry based on the North American Industry Classification System (NAICS). A table listing the NAICS codes and corresponding size standards is provided                                                                                                    |   |
| In determining the size of your business, you must include the employees and receipts of all affiliates, including those of the parent company and all of its affiliates if you are owned by another company. Please refer to <a href="http://www.sba.gov/size/">http://www.sba.gov/size/</a> for more information on the size standards regulations and policies, including the rules on the affiliation of firms. THIS PAGE NOW CONTAINS ONLY FIELDS NOT BEING COLLECTED BY THE GENERAL SERVICES ADMINISTRATION'S SYSTEM FOR AWARDS MANAGEMENT (SAM). All updates to SAM-collected fields must go through SAM. If you are already registered with the SBA and need to change identification information, NAICS codes or type of firm, for example, you now have to go to SAM to change that information. Cookies, JavaScript and Frames These pages require a web feature called "HTTP Cookies" to maintain information about your login. The cookies used are "session cookies" (also known as "memory cookies"), which are not written to your hard drive. Cookies must be enabled, or else you will be repeatedly returned to the login page. When you close all browser windows, all SBA cookies will disappear. It's also possible to tell your browser to clear all cookies, but if you do that while you're still in the SBA Supplemental Pages, you will lose your session.                                                                                                    |                          | at <a href="http://www.sba.gov/size/">http://www.sba.gov/size/_</a> .                                                                                                    |   |
| THIS PAGE NOW CONTAINS ONLY FIELDS NOT BEING COLLECTED BY THE GENERAL SERVICES ADMINISTRATION'S SYSTEM FOR AWARDS MANAGEMENT (SAM). All updates to SAM-collected fields must go through<br>SAM. If you are already registered with the SBA and need to change identification information, NAICS codes or type of firm, for example, you now have to go to SAM to change that information.<br><b>Cookies, JavaScript and Frames</b><br>These pages require a web feature called "HTTP Cookies" to maintain information about your login. The cookies used are "session cookies" (also known as "memory cookies"), which are not written to your hard drive.<br>Cookies must be enabled, or else you will be repeatedly returned to the login page. When you close all browser windows, all SBA cookies will disappear. It's also possible to tell your browser to clear all cookies, but if<br>you do that while you're still in the SBA Supplemental Pages, you will lose your session.                                                                                                    |                          | In determining the size of your business, you must include the employees and receipts of all affiliates, including those of the parent company and all of its affiliates if you are owned by another company. Please refer to <a href="http://www.sba.gov/size/">http://www.sba.gov/size/</a> for more information on the size standards regulations and policies, including the rules on the affiliation of firms.                                                                                                    |   |
| Cookies, JavaScript and Frames<br>These pages require a web feature called "HTTP Cookies" to maintain information about your login. The cookies used are "session cookies" (also known as "memory cookies"), which are not written to your hard drive.<br>Cookies must be enabled, or else you will be repeatedly returned to the login page. When you close all browser windows, all SBA cookies will disappear. It's also possible to tell your browser to clear all cookies, but if<br>you do that while you're still in the SBA Supplemental Pages, you will lose your session.                                                                                                    |                          | THIS PAGE NOW CONTAINS ONLY FIELDS NOT BEING COLLECTED BY THE GENERAL SERVICES ADMINISTRATION'S SYSTEM FOR AWARDS MANAGEMENT (SAM). All updates to SAM-collected fields must go through SAM. If you are already registered with the SBA and need to change identification information, NAICS codes or type of firm, for example, you now have to go to SAM to change that information.                                                                                                    |   |
| These pages require a web feature called "HTTP Cookies" to maintain information about your login. The cookies used are "session cookies" (also known as "memory cookies"), which are not written to your hard drive.<br>Cookies must be enabled, or else you will be repeatedly returned to the login page. When you close all browser windows, all SBA cookies will disappear. It's also possible to tell your browser to clear all cookies, but if<br>you do that while you're still in the SBA Supplemental Pages, you will lose your session.                                                                                                    |                          | Cookies, JavaScript and Frames                                                                                                    |   |
|                                                                                                    |                          | These pages require a web feature called "HTTP Cookies" to maintain information about your login. The cookies used are "session cookies" (also known as "memory cookies"), which are not written to your hard drive.<br>Cookies must be enabled, or else you will be repeatedly returned to the login page. When you close all browser windows, all SBA cookies will disappear. It's also possible to tell your browser to clear all cookies, but if<br>you do that while you're still in the SBA Supplemental Pages, you will lose your session. |   |
| These pages will be generally easier to use if you have JavaScript enabled. If you don't have JavaScript enabled, the navigation hotlinks on the left will not save data entered on the right, for example, so you will have to press the Save button before jumping to another section with a hotlink. Also, extensive data validation is performed in JavaScript, minimizing errors.                                                                                                    |                          | These pages will be generally easier to use if you have JavaScript enabled. If you don't have JavaScript enabled, the navigation hotlinks on the left will not save data entered on the right, for example, so you will have to press the Save button before jumping to another section with a hotlink. Also, extensive data validation is performed in JavaScript, minimizing errors.                                                                                                    |   |
| These pages will be generally faster if you use the Frames view. In the Frames view, the navigation hotlinks will remain unchanged unless you update reference information (the only situation where its contents might change). This speeds up page loads.                                                                                                    |                          | These pages will be generally faster if you use the Frames view. In the Frames view, the navigation hotlinks will remain unchanged unless you update reference information (the only situation where its contents might change). This speeds up page loads.                                                                                                    |   |
| Data Entry Forms                                                                                                    |                          | Data Entry Forms                                                                                                    |   |
| Mandatory Fields: Mandatory fields have bold labels and the form element is surrounded in a light blue box.                                                                                                    |                          | Mandatory Fields: Mandatory fields have bold labels and the form element is surrounded in a light blue box.                                                                                                    |   |
| > FirstGov > E-Gov > Regulations.gov > White House                                                                                                    |                          | FirstGov > E-Gov > Regulations.gov > White House                                                                                                    |   |

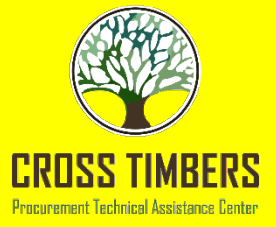

## SAM Steps Submit Registration

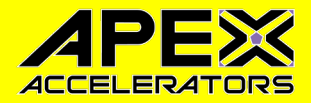

- Your record is NOT yet active or submitted.
- Review your profile.
- Then Submit

| Pagistar Entity                       | Submit Registration Group, LLC                                                                                                    |
|---------------------------------------|----------------------------------------------------------------------------------------------------|
| Register Entry                        | Confirmation Page DUNS:                                                                                                    |
| Overview                              | Paristration Submitted Confirmation                                                                                                    |
| Purpose of Registration               | Fri Sep o8 14/23/18 EDT 2017                                                                                                    |
| Core Data                             | You successfully submitted your entity registration. This registration record will remain in Submitted status until all external                                                                                                    |
| Assertions                            | validations are complete. This process is entirely FREE to you. It is FREE to register and maintain your registration in SAM. It is FREE to get help with your registration.                                                                                                    |
| Representations and<br>Certifications | What happens next?                                                                                                    |
| Points of Contact                     | If you provided a Taxpayer Identification Number (TIN), the Internal Revenue Service (IRS) will conduct a validation of<br>your TIN and Taxpayer Name. This could take two business days. You will get an email from @sam.gov when that review is                                                                                                    |
| Small Business Certification          | complete.                                                                                                    |
| Submit Registration                   | Your registration will then be sent to the Defense Logistics Agency (DLA) Commercial and Government Entity (CAGE)<br>Code system for assignment or validation of your CAGE Code. This also is a FREE service. This step averages two business                                                                                                    |
| Entity Review     Confirmation Page   | days, but the DLA CAGE team can take up to ten business days, or longer, in peak periods. You will get an email from<br>@sam.gov when that review is complete.                                                                                                    |
| BACK TO USER DASHBOARD                | If the DLA CAGE team has any questions, they will contact the individual you listed as the Government Business Point of<br>Contact (POC) via email. The email will come from an @dla.mil address. Please tell your Government Business POC to<br>respond right away to any requests from an @dla.mil email. If a timely response is not received, your registration will be<br>returned to SAM and your registration status changed to Work in Progress. You will have to resubmit and provide the<br>requested information to DLA CAGE to continue. |
|                                       | You will get an email from @sam.gov when your registration passes these external validations and becomes Active. While<br>you are waiting, use the Check Status tab in the SAM main navigation bar to see where your registration is in the review<br>process.                                                                                                    |
|                                       | Remember, it is FREE to register and maintain your registration in SAM. If you get an email from any address that does not<br>end in .gov or .mil, be cautious. If you get an email, text message, or phone call asking for money or payment of any<br>amount, be very cautious. These parties do not represent the U.S. government. You engage third party vendors at your own<br>rick.                                                                                                    |

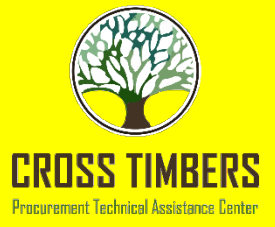

## SAM Steps Submit Registration

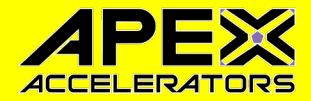

- You will see this after the submit your registration.
- This is how you know that you have submitted your SAM registration.

| STEM FOR AWAP                    |                                                     |                                                                                             |                                                       |               |                        |                                                                | James Rollin:                                  | 5 Log Or                                       | at |  |
|----------------------------------|-----------------------------------------------------|---------------------------------------------------------------------------------------------|-------------------------------------------------------|---------------|------------------------|----------------------------------------------------------------|------------------------------------------------|------------------------------------------------|----|--|
| MY SAM                           | SEARCH RECOR                                        | RDS DATA ACCESS                                                                             | CHECK STATUS                                          | ABOUT         | HELP                   | Sear                                                           | ch                                             |                                                | С, |  |
| ALERT: SA                        | AM.gov will be down for<br>AGE is experiencing inte | scheduled maintenance Satu                                                                  | rday, 06/27/2020 from 8:<br>s. SAM registrants may en | oo AM to 8:oo | ) PM.<br>or validating | ; a CAGE Code. If thi                                          | is happens, please ti                          | ry again later.                                |    |  |
| М                                | IY SAM                                              | Update Entity POCs<br>Confirmation                                                          | 0Cs                                                   |               |                        |                                                                |                                                |                                                |    |  |
| My User Role                     | es                                                  |                                                                                             |                                                       | Confirmation  |                        |                                                                |                                                |                                                |    |  |
| Entity Users                     |                                                     | Wed Jun 24 22:17:28 EDT 2020                                                                |                                                       |               |                        |                                                                |                                                |                                                |    |  |
| Entity Registrations             |                                                     | Thank you for updating the POCs for your entity registration. Your changes have been saved. |                                                       |               |                        |                                                                |                                                |                                                |    |  |
| My Account Settings              |                                                     | Use the <b>Done</b> button to continue                                                      |                                                       |               |                        |                                                                |                                                |                                                |    |  |
| My Data Acc                      | ess                                                 |                                                                                             | ontinue.                                              |               |                        |                                                                |                                                |                                                |    |  |
| General                          |                                                     |                                                                                             |                                                       |               |                        |                                                                | P                                              | RINT DON                                       | Е  |  |
| <b>GSA</b><br>BM-P-20200<br>VWW5 | 424-1037                                            |                                                                                             |                                                       |               |                        | Search Records<br>Data Access<br>Check Status<br>About<br>Help | Disclaimers<br>Accessibility<br>Privacy Policy | FAPIIS.gov<br>GSA.gov/IA<br>GSA.gov<br>USA.gov | Æ  |  |

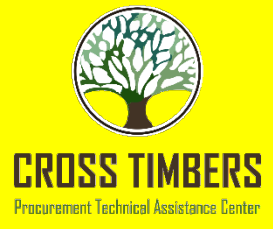

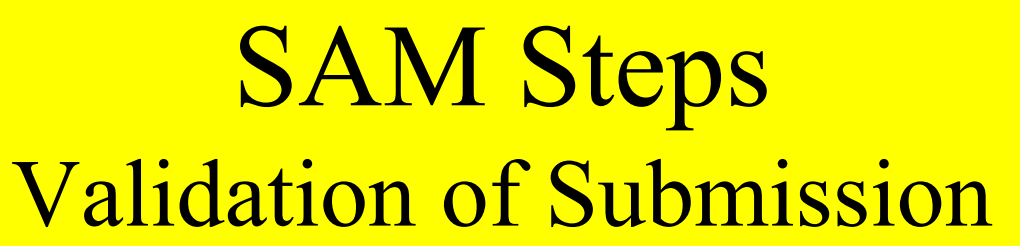

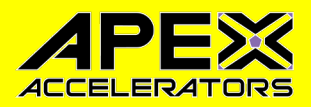

- You will receive an email from samadmin@sam.gov telling you that the IRS TIN Match Validation was successful.
- Then you will receive another email from samadmin@sam.gov that says your Registration has been Activated.

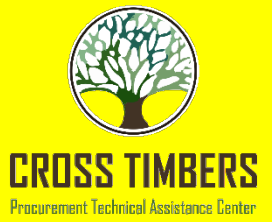

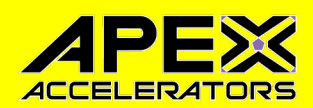

## SAM Steps Check Status of Registration

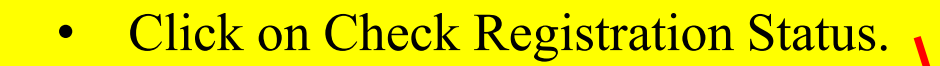

Home Search Data Bank Data Services Help

### SAM,GOV®

#### The Official U.S. Government System for:

Contract Opportunities (was fbo.gov)

Contract Data (Reports ONLY from fpds.gov)

Wage Determinations (was wdol.gov)

Federal Hierarchy Departments and Subtiers Assistance Listings (was cfda.gov)

Entity Information Entities, Disaster Response Registry, and Exclusions

Entity Reporting SCR and Bio-Preferred Reporting

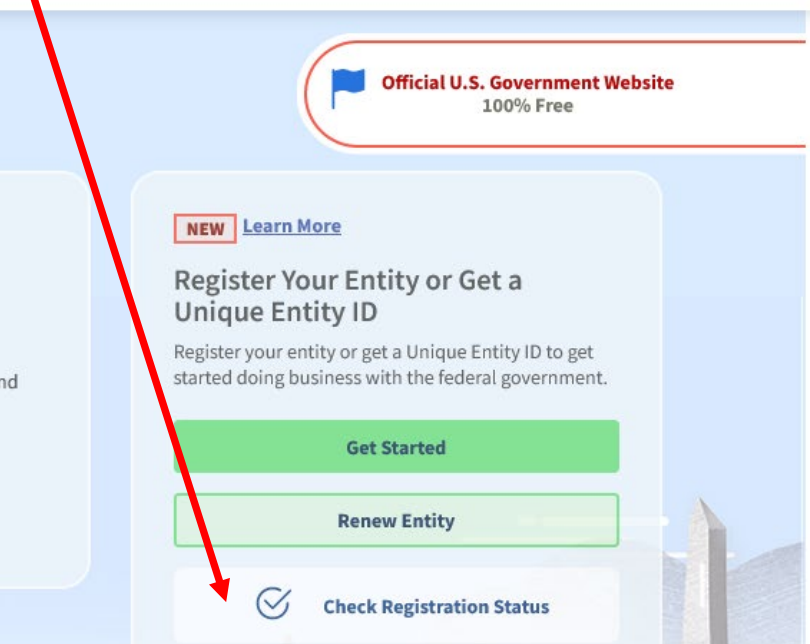

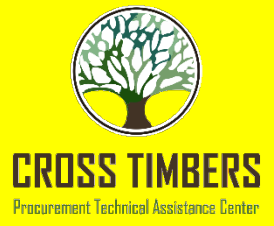

# SAM Steps Check Status of Registration

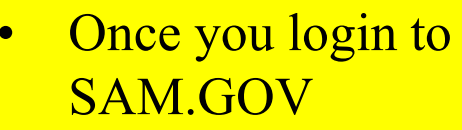

- Go to the Workspace
- The bubbles show your status for registrations
- Active Registration you are good to go
- Work in Progress means you do not have it submitted yet, have to go back into your profile to complete it
- Submitted Registration

   it has been submitted,
   but now going through
   reviews

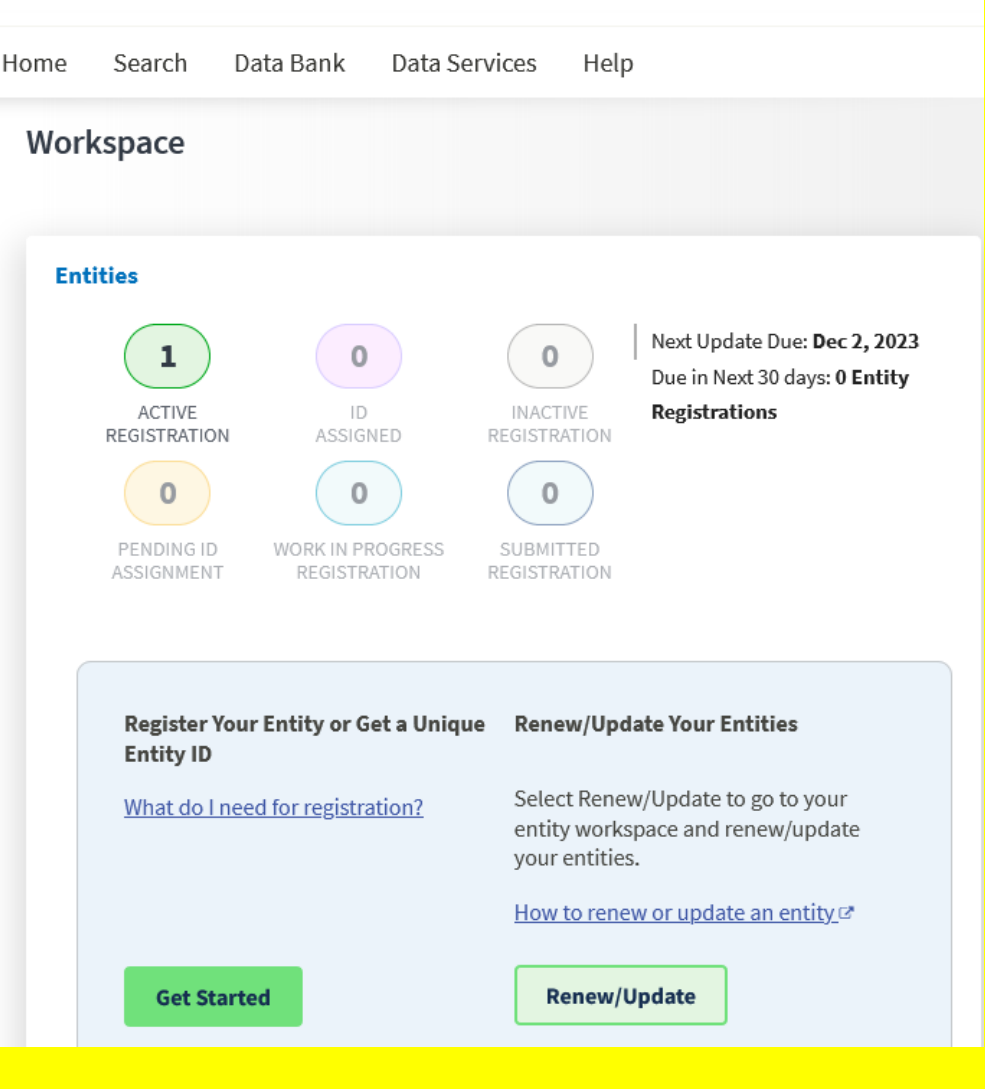

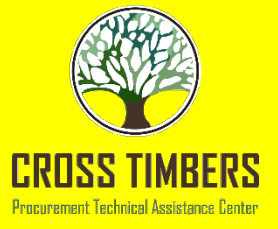

## **SAM Steps HELP**

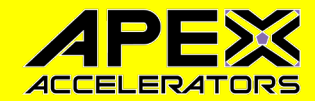

- 866-606-8220 •
- Need to have the • following information to validate you have access to the Entity **Registration:**

- UEI # •
- **Business** • Name
- **Email Address** •
- Bank • Information

| Search Data Bank Data Services Help                                  |                                                                                                    |
|----------------------------------------------------------------------|----------------------------------------------------------------------------------------------------|
| Help                                                                 | Official U.S. Government Website<br>100% Free                                                                                                    |
| Use SAM.gov self help options                                        | Help Topic Trends                                                                                                    |
| C Search Explore                                                     | ② Validate My Entity ☑ NEW                                                                                                    |
| Search help articles to find answers<br>to your questions            | Transition from DUNS to Unique Entity ID                                                                                                    |
| lo jour questions.                                                   | ⑦ Register your entity to get started with government<br>contracts and assistance IA                                                                                                    |
| 2 Ask the federal service desk                                       | □ FAQs for help with login [2]                                                                                                    |
| ③ Go to FSD                                                          | Supported Browsers                                                                                                    |
| Go to ESD to                                                         | Most Searched Articles 🛙                                                                                                    |
| Get help with your account     Beschutzer the second terminal issues | NAME AND ADDRESS OF ADDRESS OF AD |
| Create and manage help desk tickets     Chat with a help desk agent  | Find What's New in SAM.gov                                                                                                    |
| Please do not contact FSD.gov about specific                         | View Release Notes [2]                                                                                                    |
| contracts, opportunities, or agency processes.                       | 🗇 View Blogs 🗵                                                                                                    |
|                                                                      | 🗇 View All IAE System Announcements 🛛                                                                                                    |
|                                                                      | 🎔 GSA Twitter 🖾                                                                                                    |
|                                                                      | in GSA LinkedIn 🖾                                                                                                    |

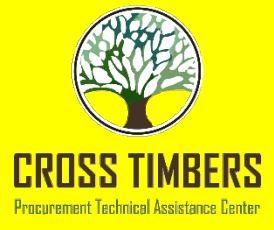

SAM

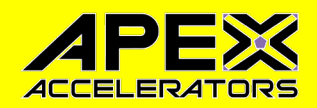

## Helpful Hints

- UEI, DUNS number, & SAM registration are free do not provide a payment to commercial companies! Going rate is about \$599, highest \$3,500.
- D&B & SAM registrations will trigger for-profit businesses trying to sell their services:
  - Very aggressive in their sales strategies!!
  - "FedBiz Access", "US Federal Contractor Registration", "Federal Contractor Registry", "FedContractor", "United States Business Registration", "Federal Award Management Registration", and many more
- Fraudulent SAM website: "sam-gov.org"
- Valid is ".mil", ".gov", ".org", ".edu", and sometimes, if the government has outsourced a ".com".
- You do not need these services to pursue government contracts. Registration is Free! Be careful what you pay for. Use critical thinking (Common Sense) and contact us when you are not sure!
   <sup>6</sup> February 2023

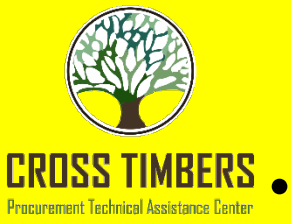

# How to Contact Us

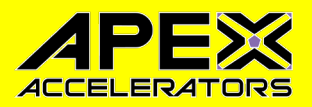

### **Mail and Location:**

UTA Cross Timbers APEX Accelerator (Effective 1 Feb 2023) University of Texas at Arlington Research Institute (UTARI) 7300 Jack Newell Boulevard South Fort Worth, TX 76118-7115

### • Telephone:

(817) 272-5978 Fax: (817) 272-5977

### • E-mail:

crosstimbers@uta.edu – Main Email james.rollins@uta.edu – James R. (Jim Bob) Rollins

### • Website:

www.uta.edu/crosstimbers

### Request for Assistance Form:

https://center-gateway.com/2/gateway/047000/application\_form

### • Locate APEX Accelerators in your Area: https://www.aptac-us.org/

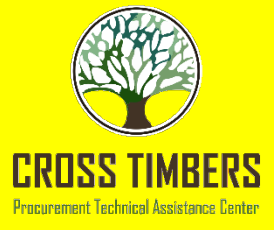

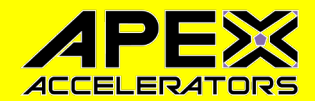

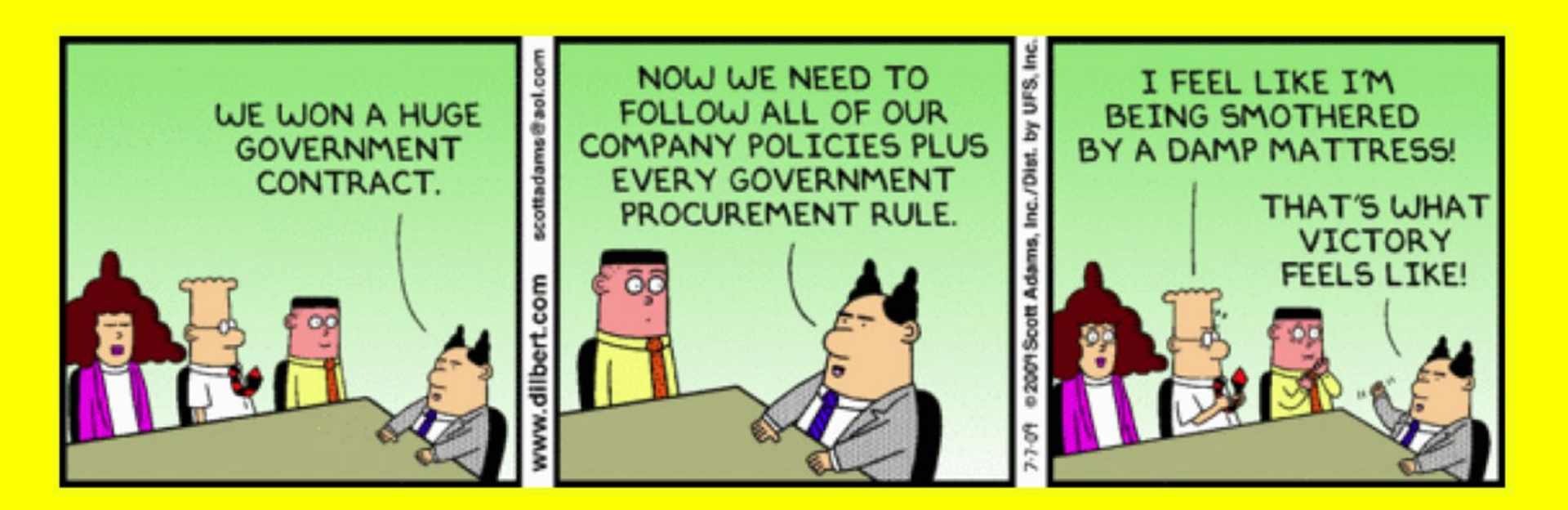

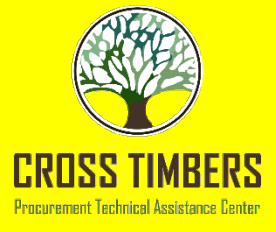

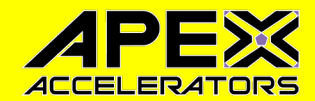

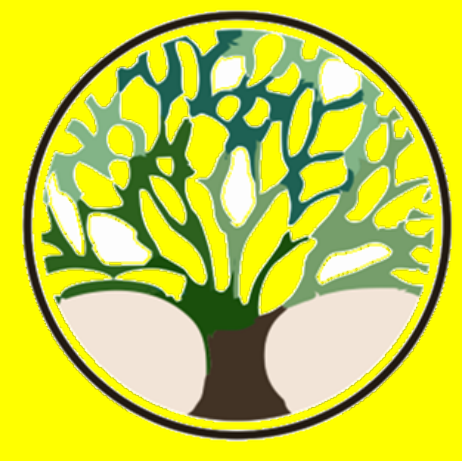

# **CROSS TIMBERS** APEX Accelerator